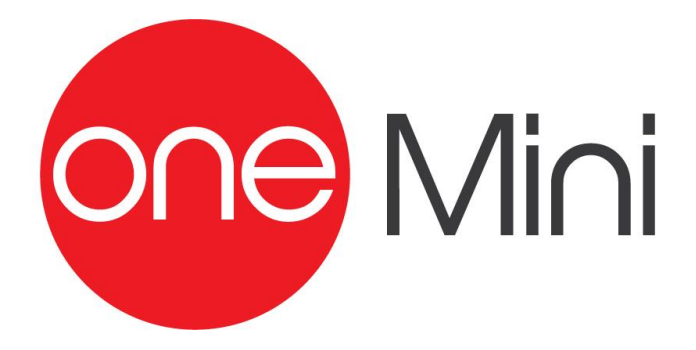

# Manuale d'uso e installazione

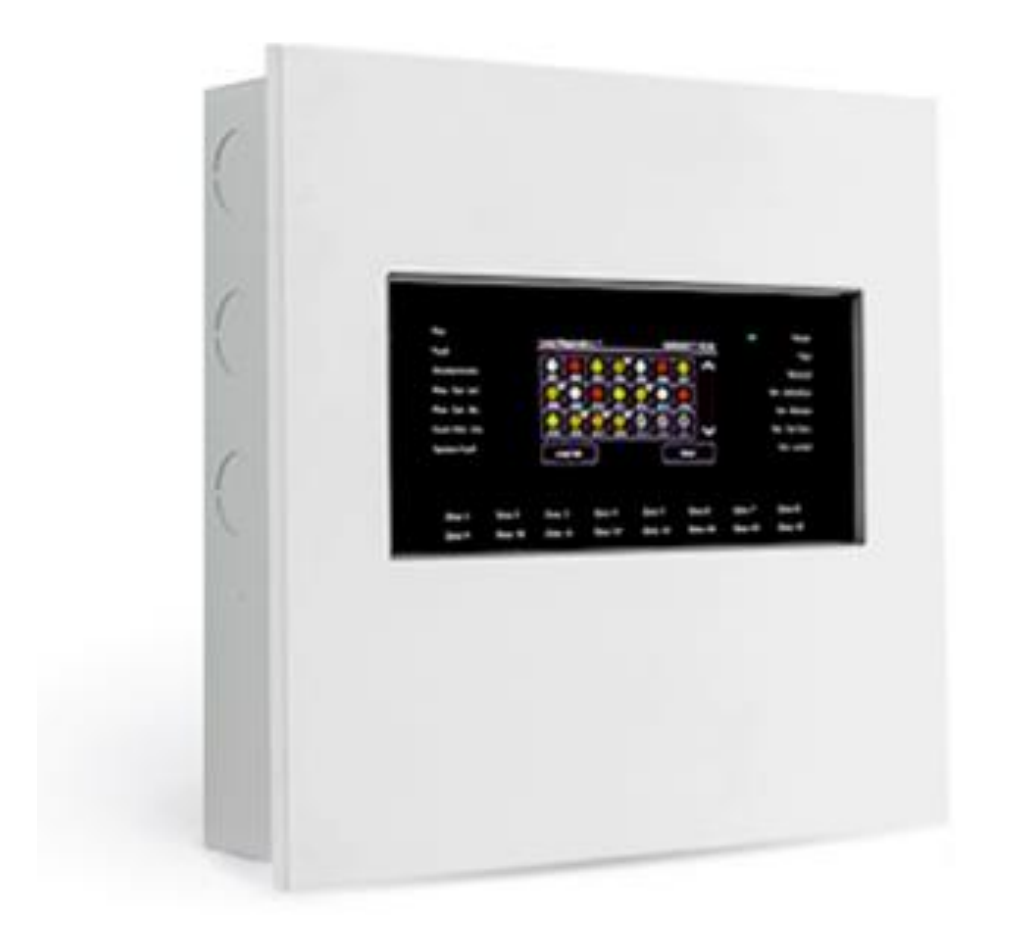

#### Proprietà delle informazioni

© COPYRIGHT 2017, Teledata s.r.l.

Tutti I diritti sono riservati.

Qualsiasi distribuzione, modifica o riproduzione di parti o di tutto il documento è proibita a meno di autorizzazione scritta di Teledata s.r.l. ad eccezione delle seguenti azioni:

- Stampare il documento nella sua forma originale, in totale
- o parte di esso. Trasferire il documento su siti web o altri
- sistemi elettronici.

Copiare il contenuto senza modificarlo e riportando Teledata s.r.l. come titolare del copyright.

Attenzione: non è possibile quindi utilizzare il contenuto di questo documento per sviluppare altro contenuto secondo i vostri scopi commerciali, senza l'autorizzazione scritta di Teledata s.r.l.

Richieste di ulteriori copie di questo prodotto o di informazioni tecniche sullo stesso, devono essere indirizzate a:

Teledata s.r.l. 20132 Milano - Italy -Via G.M. Giulietti, 8 Tel.: +39 02 27 201 352 / +39 02 25 92 795 Fax: +39 02 25 93 704 E-mail: info@teledata-i.com

#### Dichiarazione di conformità

Questa apparecchiatura è stata sviluppata secondo i criteri di qualità, affidabilità e prestazioni adottati dalla Teledata.

L'installazione dell'apparecchiatura deve essere effettuata a regola d'arte, in accordo con le norme vigenti.

L'apparecchiatura è conforme ai requisiti delle seguenti Direttive e norme: EMC Directive (EMC) **2004/108/EC** 

Low Voltage Directive (LVD) **2006/95/EC** EN 54-2

EN 54-4 (A2:2006)

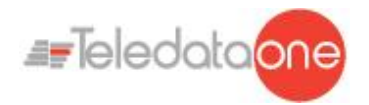

# INDEX

| 1.    | Introduzione a questo manuale                | 7  |
|-------|----------------------------------------------|----|
| 2.    | Sicurezza e garanzie                         | 8  |
| 2.1   | Norme di sicurezza                           | 8  |
| 2.2   | Uso previsto                                 | 8  |
| 2.3   | Esclusioni di garanzia                       | 8  |
| 2.4   | Supporto tecnico                             | 8  |
| 3.    | Identificazione del prodotto                 | 9  |
| 3.1   | Dati di identificazione del fabbricante      | 9  |
| 3.2   | Contenuto dell'imballo                       | 9  |
| 3.3   | Identificare il modello e il numero di serie | 9  |
| 3.4   | Riferimenti normativi                        | 10 |
| 4.    | Gestione dell'apparato                       | 11 |
| 4.1   | Trasporto                                    | 11 |
| 4.2   | Condizioni ambientali                        | 11 |
| 4.3   | Disimballaggio                               | 11 |
| 4.4   | Sostituzione                                 | 11 |
| 4.5   | Smaltimento                                  | 11 |
| 5.    | Introduzione a ONE Mini                      | 12 |
| 5.1   | Caratteristiche generali                     | 12 |
| 5.2   | Precauzioni per l'installazione              | 12 |
| 5.3   | Specifiche tecniche                          | 13 |
| 5.3.1 | Caratteristiche hardware                     | 13 |
| 5.3.2 | Caratteristiche software                     | 13 |
| 5.4   | Dati tecnici                                 | 14 |
| 5.4.1 | Dati di targa                                | 14 |
| 5.4.2 | Caratteristiche elettriche                   | 14 |
| 5.4.3 | Caratteristiche funzionali                   | 14 |
| 5.4.4 | Caratteristiche meccaniche                   | 14 |
| 5.4.5 | Caratteristiche ambientali                   | 14 |
| 6.    | Configurazione Hardware                      | 15 |
| 6.1   | Allestimento centrale                        | 15 |
|       | ONEMINI                                      |    |

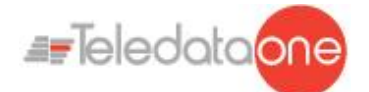

| 7.    | Layout e connessioni                                                    | 16 |
|-------|-------------------------------------------------------------------------|----|
| 7.1   | Layout scheda logica (TD595)                                            | 16 |
| 7.2   | Scheda ONECONNECT (opzionale)                                           | 18 |
| 7.3   | Scheda ONERING (opzionale)                                              | 20 |
| 7.4   | Alimentatori e batterie                                                 | 23 |
| 7.5   | Descrizione del Sistema                                                 | 24 |
| 7.5.1 | Relazione tra elementi dell'impianto                                    | 24 |
| 7.5.2 | Connessione della sirena e i carichi.                                   | 24 |
| 7.6   | Communicazione Sensori e moduli                                         | 25 |
| 7.6.1 | Configurazione a loop aperto                                            | 25 |
| 7.6.2 | Requisiti generici di collegamento a un loop                            | 26 |
| 7.6.3 | Configurazione a loop aperto a più rami ( giunzioni a "T" )             | 26 |
| 7.6.4 | Requisiti per la connessione a loop aperto a più rami (giunzioni a "T") | 26 |
| 7.6.5 | Configurazione a loop chiuso                                            | 27 |
| 7.6.6 | Requisiti per la connessione a loop chiuso                              | 27 |
| 7.6.7 | Dispositivi collegabili sul loop                                        | 27 |
| 7.7   | Collegamento a un computer host                                         | 32 |
| 7.7.1 | Connessione punto a punto                                               | 32 |
| 7.7.2 | Collegamento in rete LAN o WAN                                          | 33 |
| 7.7.3 | ONEMINI control panel ring network                                      | 34 |
| 7.8   | Alimentazione                                                           | 35 |
| 7.8.1 | Caratteristiche ingresso di rete                                        | 35 |
| 7.8.2 | Collegamento di terra                                                   | 35 |
| 7.8.3 | Caratteristiche alimentatore                                            | 35 |
| 7.9   | Cablaggio interno centrale                                              | 36 |
| 8.    | Pannello di controllo                                                   | 38 |
| 8.1   | Stato led                                                               | 38 |
| 8.2   | Interfaccia grafica                                                     | 39 |
| 8.3   | Tipologie di operatore                                                  | 40 |
| 8.4   | Livelli di accesso                                                      | 40 |
| 9.    | Operazioni base per qualsiasi operatore                                 | 41 |
| 9.1   | Visualizzare informazioni di base                                       | 41 |
| 9.1.1 | Visualizzare gli eventi                                                 | 42 |
| 9.1.2 | Visualizzare informazioni per l'assistenza                              | 44 |
| 9.2   | Login                                                                   | 44 |

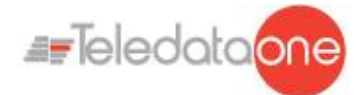

| 10.     | Programmazione                                                | 46 |
|---------|---------------------------------------------------------------|----|
| 10.1    | Configurare la centrale                                       | 46 |
| 10.1.2  | Eseguire l'auto-indirizzamento                                | 47 |
| 10.1.3  | Eseguire l'autoprogrammazione                                 | 47 |
| 10.2    | Configurare All In All Out                                    | 48 |
| 10.3    | Configurare i sensori                                         | 49 |
| 10.4    | Configurare i moduli                                          | 52 |
| 10.5    | Configurare le zone                                           | 55 |
| 10.5.2  | Associare un evento a una zona                                | 55 |
| 10.5.3  | Associare un intero loop ad una zona                          | 55 |
| 10.5.4  | Associare un dispositivo a una zona                           | 56 |
| 10.5.5  | Impostare i parametri di funzionamento di una zona            | 57 |
| 10.5.6  | Associare un modulo di uscita a una zona                      | 58 |
| 10.6    | Configurazione Output-Zone                                    | 59 |
| 10.7    | Configurare le funzioni logiche                               | 60 |
| 10.8    | Configurare i parametri di sistema                            | 64 |
| 10.7.1  | Impostare la lingua                                           | 64 |
| 10.7.2  | Inserire le informazioni sulla centrale                       | 64 |
| 10.7.3  | Impostare il comportamento di led e cicalino                  | 65 |
| 10.7.4  | Impostare comunicazione remota                                | 66 |
| 10.7.5  | Impostare le caratteristiche dei loop                         | 66 |
| 10.7.6  | Ripristinare le impostazioni di fabbrica                      | 67 |
| 10.7.7  | Impostare le periferiche                                      | 67 |
| 10.7.8  | Esportazione dei dati                                         | 67 |
| 10.7.9  | Importazione dei dati                                         | 68 |
| 10.7.10 | Impostazioni varie di sistema                                 | 69 |
| 10.8    | Impostare il Calendario                                       | 70 |
| 10.8.1  | Impostare data e ora                                          | 71 |
| 10.8.2  | Impostare l'ora legale                                        | 71 |
| 10.8.3  | Impostare le festività                                        | 72 |
| 10.8.4  | Impostare le fasce orarie                                     | 72 |
| 10.8.5  | Impostare gli andamenti settimanali                           | 73 |
| 11.     | Uso                                                           | 74 |
| 11.1    | Visualizzare gli eventi                                       | 74 |
| 11.1.1  | Esportazione gli eventi                                       | 74 |
| 11.2    | Abilitare gli utenti e modificare i codici di accesso         | 75 |
| 11.2.1  | Operatore Programmatore Menu Programmazione -> Configurazione | 75 |
| 11.3    | Gestire gli allarmi                                           | 75 |
| 11.3.1  | Tacitare gli allarmi e la centrale                            | 76 |
| 11.3.2  | Resettare gli allarmi e la centraleMenu Utente ->Reset        | 76 |
|         |                                                               |    |

#### CENTRALE ANTINCENDIO MANUALE D'USO E INSTALLAZIONE - REV. 1.0.6 / 2020

Page 5

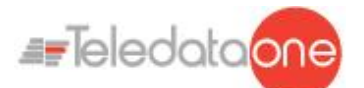

| 11.3.3 | Evacuazione                                    | 76 |
|--------|------------------------------------------------|----|
| 11.4   | Verificare lo stato dei dispositivi            | 77 |
| 11.4.1 | Verificare lo stato dei loop                   | 77 |
| 11.4.2 | Resettare un loop                              | 77 |
| 11.4.3 | Eseguire la diagnostica sui dispositivi        | 77 |
| 11.4.4 | Esportazione della diagnostica                 | 78 |
| 11.5   | Testare i dispositivi                          | 78 |
| 11.5.1 | Eseguire un Walk Test                          | 78 |
| 11.5.2 | Verificare la connessione con moduli e sensori | 79 |
| 11.5.3 | Identificare i conflitti                       | 79 |
| 11.5.4 | Identificare le incongruenze                   | 80 |
| 11.5.5 | Verificare il funzionamento dei led            | 80 |
| 11.6   | Escludere/includere elementi dell'impianto     | 81 |
| 11.6.1 | Escludere/Includere un dispositivo             | 81 |
| 11.6.2 | Escludere/Includere un loop                    | 82 |
| 11.6.3 | Escludere/Includere una zona Manutenzione      | 82 |
| 11.6.4 | Escludere/Includere un'uscita                  | 83 |
| 11.6.5 | Escludere/Includere modalità Presidiata        | 83 |
| 11.7   | Modificare la password utente                  | 83 |
| 11.7.1 | Reminder                                       | 84 |

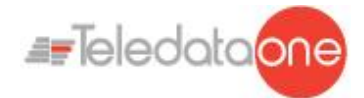

## **1.Introduzione a questo manuale**

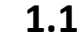

#### Obblighi rispetto a questo manuale

Attenzione: questo manuale è parte integrante dello strumento e deve essere custodito per tutta la sua vita. Il manuale deve essere allegato allo strumento in caso di cessione a terzi.

Il manuale deve essere consultato per tutte le situazioni legate al ciclo di vita dello strumento dal momento della sua ricezione fino al momento della sua dismissione.

Deve essere conservato in modo che sia accessibile agli operatori, in un luogo pulito e mantenuto in buone condizioni.

#### **1.2** Dati del manuale

| Equipment:             | ONEMINI                        |
|------------------------|--------------------------------|
| Titolo:                | Manuale di Installazione e Uso |
| Codice o Edizione:     | v. 1.0.6 ITA                   |
| Mese e Anno di stampa: | Novembre 2020                  |
| Tipologia di Manuale:  | istruzioni originali           |

### **1.3** Avvertenze per i destinatari del manuale

Qui sono indicate le convenzioni grafiche adottate nel testo.

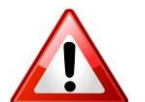

Attenzione: operazioni da eseguire con cura o informazioni importanti.

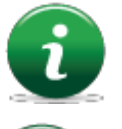

Nota: informazioni importanti, evidenziate al di fuori del testo cui si riferiscono.

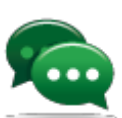

Suggerimenti: informazioni pratiche per il buon uso della funzione.

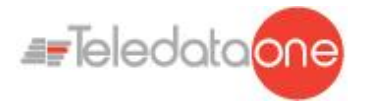

## 2. Sicurezza e garanzie

### 2.1 Norme di sicurezza

Le informazioni riportate in questa sezione del manuale hanno l'obiettivo di assicurare che l'apparato sia correttamente installato e maneggiato. Si assume che chiunque abbia a che fare con l'apparato abbia familiarità con i contenuti di questo capitolo.

## 2.2 Uso previsto

Lo strumento può essere installato e utilizzato solo come descritto in questo manuale e per gli scopi descritti nei materiali commerciali distribuiti da Teledata S.r.l. Può essere collegato alle apparecchiature, componenti e dispositivi di altri fabbricanti solo come raccomandato e permesso in questo manuale o da Teledata S.r.l. direttamente.

Lo strumento è stato progettato, fabbricato e testato per essere conforme agli standard di sicurezza dichiarati. Se durante la progettazione dei sistemi cui si integra, l'installazione e l'uso vengono seguite le istruzioni di questo manuale, lo strumento non costituirà pericolo né per le persone né per cose.

## 2.3 Esclusioni di garanzia

Teledata non si assume alcuna responsabilità per danni diretti o indiretti a persone o cose conseguenti all'uso dell'apparecchiatura in condizioni diverse da quelle previste. L'installazione di questa apparecchiatura deve essere eseguita da personale qualificato, in stretto accordo con le istruzioni descritte in questo manuale e nel pieno rispetto delle leggi locali, dei codici e dei regolamenti di sicurezza in vigore.

Questo prodotto è garantito contro eventuali difetti dei materiali e della lavorazione per un periodo di **12 mesi dalla data di collaudo**. La garanzia non copre difetti dovuti a:

- Uso improprio ed incuria.
- Danni provocati da agenti atmosferici.
- Atti vandalici.
- Usura dei materiali.

La garanzia si considera decaduta quando il guasto è indotto da un uso improprio o da una procedura operativa non contemplata nel manuale di utilizzo.

### 2.4 Supporto tecnico

Questo manuale è stato redatto con particolare cura ed è destinato a personale qualificato. Nel caso abbiate domande o richieste tecniche speciali, il nostro personale è disponibile ad assistervi. Inviate una mail o chiamateci, e verrete prontamente indirizzati alla persona in grado di rispondere a tutte le vostre domande e fornirvi assistenza.

Email assistenza: info@teledata-i.com Telefono assistenza: +39 0227201352 Fax assistenza: +39 022593704

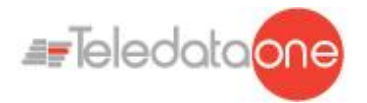

## 3. Identificazione del prodotto

## 3.1 Dati di identificazione del fabbricante

Teledata s.r.l..

Sede legale: 20132 Milano - Italy - Via G.M. Giulietti, 8 Sede operativa: 20063 Cernusco Sul Naviglio - Italy - Via Brescia, 24 Tel.: +39 02 27 201 352 / +39 02 25 92 795 Fax: +39 02 25 93 704 E-mail: <u>info@teledata-i.com</u>

## 3.2 Contenuto dell'imballo

Nell'imballo sono contenuti i seguenti oggetti:

| Descrizione                                     | Quantità |
|-------------------------------------------------|----------|
| Centrale ONEMINI                                | 1        |
| Kit resistenze, diodi e ponticelli              | 1        |
| Manuale di Installazione e Uso (questo manuale) | 1        |

## 3.3 Identificare il modello e il numero di serie

All'interno della centralina una targhetta identifica lo strumento e non deve essere rimossa per nessun motivo. Fare riferimento alle informazioni contenute per richiedere assistenza, manutenzione o accessori.

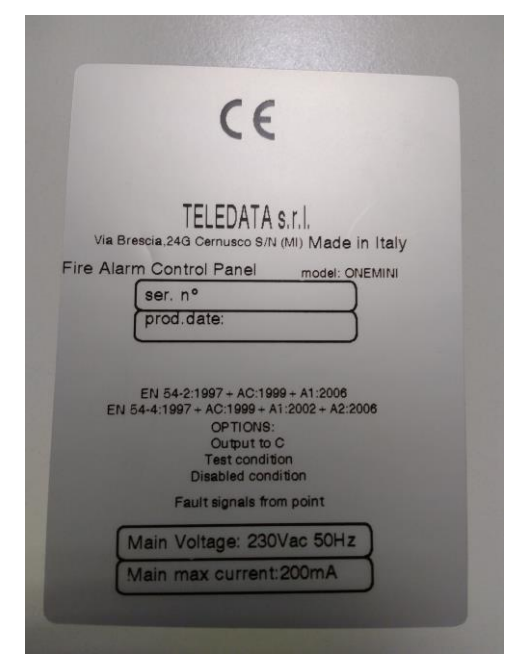

ONEMINI CENTRALE ANTINCENDIO MANUALE D'USO E INSTALLAZIONE - REV. 1.0.6 / 2020 PAGE 9

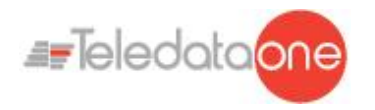

## 3.4 Riferimenti normativi

- EN 54-2: sistemi di rivelazione e di segnalazione d'incendio Centrale di controllo e di segnalazione.
- **EN 54-4**: sistemi di rivelazione e di segnalazione d'incendio Apparecchiatura di alimentazione (facente parte della centrale).
- **Tipologia di prodotto**: sistemi di rivelazione e allarme incendio posti a protezione degli edifici
- Uso previsto: sicurezza contro gli incendi.

|                                                      | Harmonized tech. spec.               |                             |  |
|------------------------------------------------------|--------------------------------------|-----------------------------|--|
| Essential characteristic                             | EN54/2:1997/A1:2006:AC1999           | EN54/4:1997/A2:2006/AC:1999 |  |
| Performance under fire condition                     | cl. 4, 5, 7                          | -                           |  |
| Response delay<br>(response time to fire)            | cl. 7.1, 7.7                         | -                           |  |
| Operational reliability                              | cl. 4, 5, 6, 7, 8, 9, 10, 12, 13, 14 | cl. 4, 5, 6, 7, 8           |  |
| Durability of reliability:<br>Temperature resistance | cl. 15.4                             | cl. 9.5                     |  |
| Durability of reliability:<br>Vibration resistance   | cl. 15.6, 15.7, 15.15                | cl. 9.7, 9.8, 9.15          |  |
| Durability of reliability:<br>Electrical stability   | cl. 15.8, 15.13                      | cl. 9.9                     |  |
| Durability of reliability:<br>Humidity resistance    | cl. 15.5, 15.14                      | cl. 9.6, 9.14               |  |

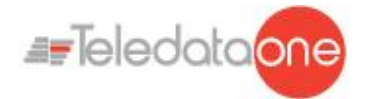

## 4. Gestione dell'apparato

## 4.1 Trasporto

Una volta che l'apparato è stato accuratamente imballato ed inscatolato, durante il trasporto occorre adottare le precauzioni tipiche, ossia sistemare e fissare il collo onde evitare ribaltamenti e cadute violente che possano danneggiare l'apparato e rispettare i limiti di temperatura.

## 4.2 Condizioni ambientali

Rispettare i limiti di temperatura:

-40° / +70°C per immagazzinamento e trasporto. -5° / +40°C per il funzionamento.

## 4.3 Disimballaggio

Al ricevimento dell'apparato si proceda con cautela al disimballaggio, prestando attenzione al suo smaltimento secondo la normativa vigente riguardo allo smaltimento dei rifiuti.

### 4.4 Sostituzione

In caso di sostituzione dell'apparato obsoleto, procedere al suo scollegamento e alla seguente connessione del nuovo dispositivo secondo gli schemi di inserzione relativi.

Smaltire il vecchio dispositivo secondo la normativa vigente riguardo allo smaltimento dei rifiuti.

### 4.5 Smaltimento

Evitare la distruzione tramite incenerimento e lo smaltimento in corsi d'acqua. Il prodotto deve essere smaltito in maniera sicura.

Per ogni prodotto contenente batterie, si deve procedere ad una loro accurata rimozione prima dello smaltimento, facendo attenzione ad evitare corto circuiti. Per lo smaltimento delle batterie, seguire le norme vigenti.

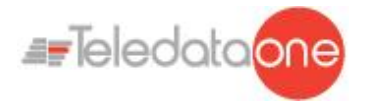

## **5.Introduzione a ONE Mini**

## 5.1 Caratteristiche generali

One mini è una centrale programmabile a microprocessore per la rivelazione incendio. Possiede un sistema di indirizzamento analogico e una gestione autonoma delle procedure di indicazione e di avvertimento.

La centrale di controllo è in grado di gestire la rivelazione di incendi attraverso una linea analogica indirizzata, che può essere ampliata fino a nove linee.

Ogni loop può pilotare fino a 240 elementi, fra sensori e moduli IN/OUT.(120 per la versione S Light )

Il sistema è dotato di un microprocessore a 32 bit con memoria RAM, memoria flash e memoria EEPROM per la memorizzazione non volatile dei dati di configurazione.

La centrale di controllo può essere programmata attraverso lo schermo tattile, o importando i dati di programmazione da chiave USB.

Come tutti i prodotti Teledata, anche Onemini può essere gestita attraverso il software di supervisione e controllo integrato.

## 5.2 Precauzioni per l'installazione

I semiconduttori contenuti nelle schede elettroniche sono sensibili alle cariche elettrostatiche. Per questo motivo si consiglia di maneggiare le schede tenendole per i bordi e di non toccare i componenti elettronici.

Realizzare un'adeguata messa a terra per ridurre il rischio di danni e la sensibilità ai disturbi..

Nel progettare l'impianto, prevedere un'adeguata capacità delle batterie in base all'autonomia necessaria.

Scollegare sempre le batterie, l'alimentazione principale e ogni altra fonte di alimentazione prima di inserire o rimuovere una scheda e prima di effettuare lavori di manutenzione sul pannello di controllo (tranne che per l'aggiornamento del firmware).

L'uso di dispositivi periferici, quali sensori, moduli, sirene ecc., non compatibili con la centrale di controllo può causare malfunzionamenti della stessa e persino danneggiarla

È perciò necessario utilizzare materiali compatibili con le centrali di controllo Teledata.

La centrale di controllo Onemini deve essere usata con 2 batterie 12V - 7,2Ah.

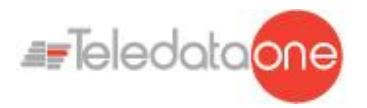

## 5.3 Specifiche tecniche

#### 5.3.1 Caratteristiche hardware

- Centrale di controllo indirizzabile con microprocessore a 32 bit.
- Un loop indirizzabile con protocollo digitale, configurabile come aperto/chiuso.
- Schermo tattile (480x272 TFT 4.3").
- Loop con protezione dai cortocircuiti.
- 14 led frontali.
- 2 uscite supervisionate per sirene o combinatore telefonico (20,6 to 27,6Vdc @ 500mA).
- 1 uscita allarme forma C (30Vdc @ 1A).
- 1 uscita guasti forma C (30Vdc @ 1A).
- Una linea RS-485 per periferiche.
- Un connettore RS-232/microUSB per la programmazione.
- 1 USB for data import export
- Led laterali colorati.
- 16 led di zone (scheda OPZIONALE TD596A).
- Capacità delle batterie: 2x7,2Ah con gestione della carica secondo EN 54-4.
- Uscita di alimentazione AUX supervisionata 24Vdc @ 500mA protetta da cortocircuiti.
- Dimensioni: 330x310x80 mm
- Alimentazione: 230V AC

#### 5.3.2 Caratteristiche software

- Fino a 240 dispositivi indirizzabili (120 for S-Light version)
- Fino a 240 dispositivi indirizzabili (Oneprotocol)
- Fino a 240 dispositivi indirizzabili (Argus)
- Fino a 126 dispositivi indirizzabili (Apollo XP95 / Discovery)
- Fino a 240 dispositivi indirizzabili (Apollo Soteria)
- Suddivisione fino a 192 zone di rivelazione.
- 192 funzioni logiche.
- Archiviazione di oltre 850 eventi.
- Auto-programmazione dei loop analogici.
- Auto-indirizzamento dei loop analogici (solo ARGUS).
- Collegabile ad altre centrali di controllo attraverso una rete con tolleranza ai guasti.
- Gestione multilingue.
- Completamente personalizzabile con logo, colori e led laterali colorati.
- Gestione di diversi tipi di sensori e moduli analogici:
  - > Rivelatori termici, ottici e misti
  - > Moduli di input
  - Moduli di output
  - Pulsanti manuali indirizzabili
  - Sirene indirizzabili
  - Traduttore wireless

ONEMINI Centrale antincendio Manuale d'uso e installazione - Rev. 1.0.6 / 2020 Page 13

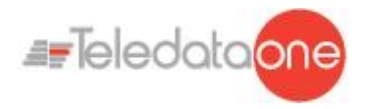

## 5.4 Dati tecnici

#### 5.4.1 Dati di targa

| Tensione del primario     | 230 Vac / 50 Hz |
|---------------------------|-----------------|
| Assorbimento del primario | 200mA ~         |
| Fusibile 230V ~           | F4Ah            |

#### 5.4.2 Caratteristiche elettriche

| 21.6 V                      |
|-----------------------------|
| n° 2 (12Vdc/7.2Ah)          |
| 800mOhm                     |
| 1A                          |
| 300 mA – 27,6V              |
| Max. 500mA – 20,6 to 27,6DC |
| Max. 1A - 30V DC/120V AC    |
|                             |

#### 5.4.3 Caratteristiche funzionali

| Tastiera operativa                   | Touch screen                   |
|--------------------------------------|--------------------------------|
| Segnalazioni ottiche                 | Led                            |
| Segnalazioni acustiche               | Buzzer                         |
| Visualizzazione eventi               | 480x272 TFT 4.3"               |
| Uscita seriale per PC                | N° 1 – RS232                   |
| Log eventi                           | Max. 850                       |
| Modalità di funzionamento            | Guarded/Unguarded              |
| Chiave di programmazione/gestione    | Multilevel password            |
| Numero di linee analogiche           | 1 loop                         |
| Esclusione delle linee analogiche    | Single – multiple              |
| Sensori/Moduli di I/O per ogni linea | Max. 240 (max 120 for S-Light) |
| Tipo di programmazione               | Manual or by PC                |
| Configurazione della linea analogica | 192 software zones             |
| Connessione delle linee analogiche   | Open or closed loop            |
| Lunghezza delle linee di rivelazione | Max. 5000m                     |
| Tipo di cavo                         | Shielded                       |

#### 5.4.4 Caratteristiche meccaniche

| Livello di protezione | IP30              |
|-----------------------|-------------------|
| Armadio               | Iron              |
| Dimensioni (LxAxP)    | 330 x 310 x 80 mm |
| Peso (senza batterie) | 6 Kg              |
| Verniciatura          | Epoxy resin       |
| Colore                | Black             |
| Fori passacavi        | 4 x 25 mm         |
|                       |                   |

#### 5.4.5 Caratteristiche ambientali

| Temperatura di immagazzinamento   | (-40 ÷ +70)°C |
|-----------------------------------|---------------|
| Temperatura di funzionamento      | (-5 ÷ +40)°C  |
| Umidità relativa di funzionamento | 90%           |

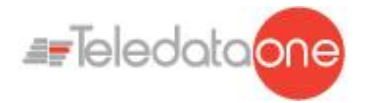

## 6. Configurazione Hardware

## 6.1 Allestimento centrale

Nel suo massimo allestimento la centralina può essere equipaggiata con:

- 1 scheda logica principale (TD595)
- 1 sinottico led (ONE16 TD596)
- 1 scheda di rete ONECONNECT (per collegamento a rete LAN o WAN)
- 1 scheda ONERING (per la realizzazione di una rete di centrali)
- 2 batterie (max 12V @ 7,2 Ah)

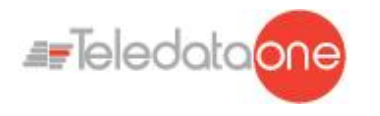

## 7. Layout e connessioni

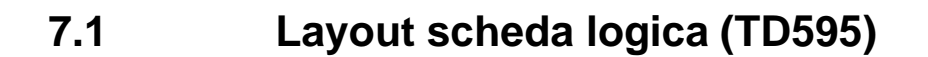

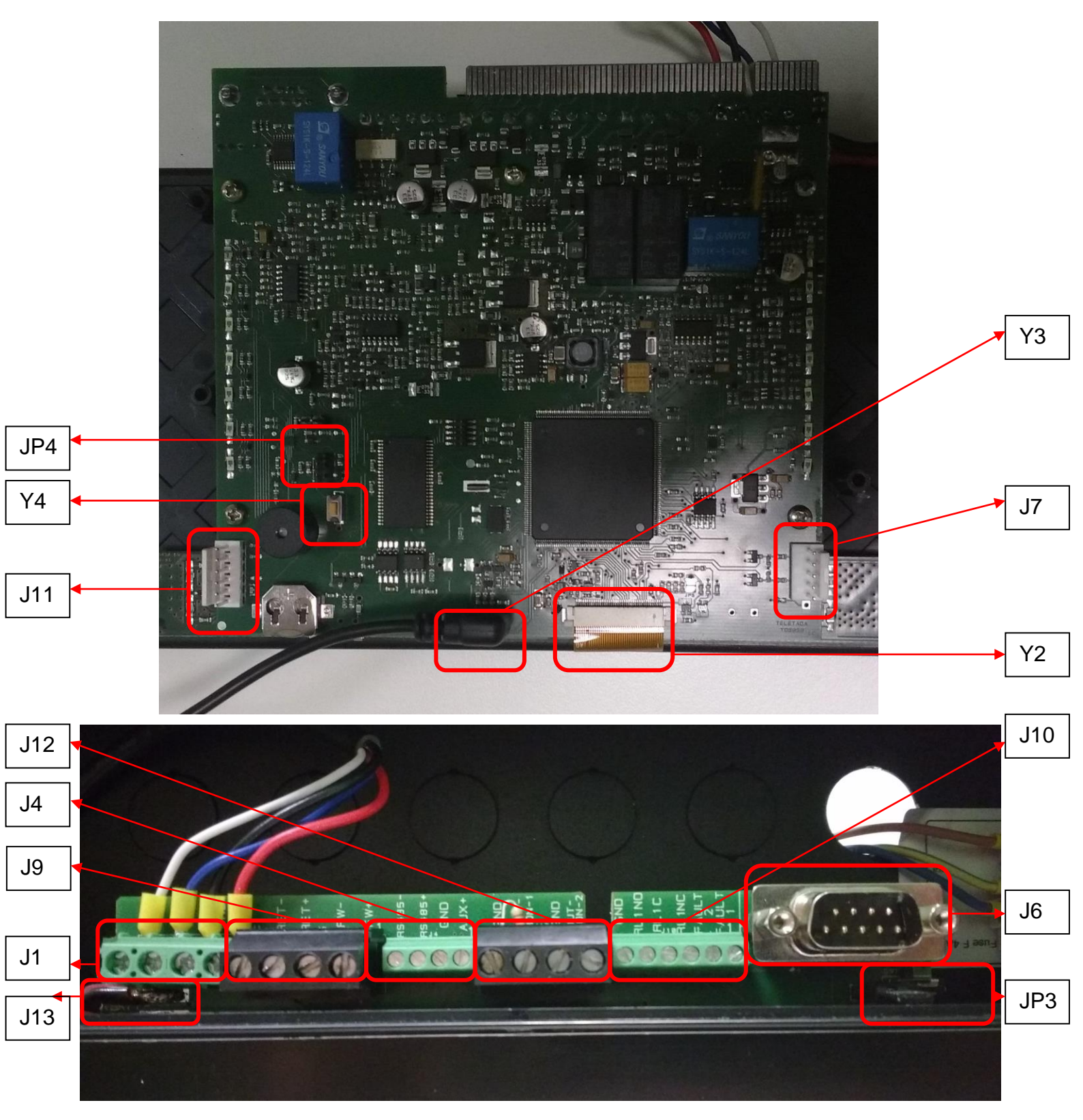

ONEMINI CENTRALE ANTINCENDIO MANUALE D'USO E INSTALLAZIONE - REV. 1.0.6 / 2020 PAGE 16

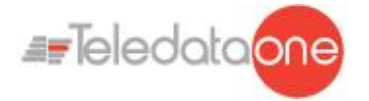

The following connectors are available:

- Connector J7: •
  - connesione scheda OneRing Connector Y2: connessione schermo tattile
  - Connector J11: connessione scheda ONECONNECT
- Connector J13: connessione batterie •
  - AL1 alimentazione e DIM controllo alimentazione Connector J1:
- Connector J9: andata e ritorno loop antincendio •
- Connector J4: RS-485, AUX, uscita di guasto •
  - Connector J10: Rele allarme form C e rele guasto form C
- Connector J6:
- Connector JP3: per protezione programmazione (chiusa=abilitata) •

connessione per RS-232.

- **Connector JP4:** per inserire lo stato di wachtdog. •
  - Connector J12: uscita supervisionata per sirene e dialer
- **Connector Y3:** connessione porta USB •
- **Connector Y4:** tasto per ripristino valori di fabbrica

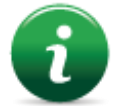

•

•

•

Y3 e J1 dispongono di collegamenti predefiniti e devono essere collegati a elementi già presenti nella centrale di controllo. Disconnettere e riconnettere questi connettori solo in caso di sostituzione o aggiunta di schede.

Lo schema di collegamento dei connettori J9, J4, J10, J6, J11 e J7 dipende dalla configurazione dell'impianto a cui la centrale è collegata.

Di seguito vengono descritte le funzioni relative ai pin dei connettori.

#### **Connector J13**

| N.PIN | NOME   | FUNZIONALITA                    |
|-------|--------|---------------------------------|
| 1     | VBATT- | Alimentazione negative batterie |
| 2     | VBATT+ | Alimentazione positive batterie |

| N.PIN | NOME | FUNZIONALITA                     |
|-------|------|----------------------------------|
| 1     | DIM- | Controllo DIM- alimentazione PS1 |
| 2     | DIM+ | Controllo DIM+ alimentazione PS1 |
| 3     | GND  | Negativo alimentazione           |
| 4     | PS+  | Positivo alimentazione           |

| Connector J9 |      |                 |  |
|--------------|------|-----------------|--|
| N.PIN        | NOME | FUNZIONALITA    |  |
| 1            | RET- | Ritorno Loop -  |  |
| 2            | RET+ | Ritorno Loop +- |  |
| 3            | FW-  | Andata Loop -   |  |
| 4            | FW+  | Andata Loop +   |  |

| Connector J4 and J12 |      |                                   |  |
|----------------------|------|-----------------------------------|--|
| N.PIN                | NOME | FUNZIONALITA                      |  |
| 1                    | 485- | Linea RS-485 -                    |  |
| 2                    | 485+ | Linea RS-485 +                    |  |
| 3                    | GND  | Massa                             |  |
| 4                    | AUX+ | AUX uscita alimentazione (27Vdc @ |  |
|                      |      | 500mA)                            |  |
| 5                    | GND  | Massa                             |  |

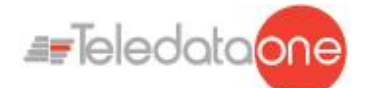

| N.PIN | NOME    | FUNZIONALITA        |
|-------|---------|---------------------|
| 6     | OUTMON1 | Uscita monitorata 1 |
| 7     | GND     | Massa               |
| 8     | OUTMON2 | Uscita monitorata 2 |

#### **Connector J10**

| N.PIN | NOME   | FUNZIONALITA |
|-------|--------|--------------|
| 1     | GND    | Massa        |
| 2     | RL1NO  |              |
| 3     | RL1C   |              |
| 4     | RL1NC  |              |
|       | FAULT2 |              |
|       | FAULT1 |              |

## 7.2 Scheda ONECONNECT (opzionale)

L'eventuale scheda ONECONNECT, viene fornita con un cavo flat a corredo e deve essere collegata alla scheda principale sul connettore J3 come mostrato di seguito:

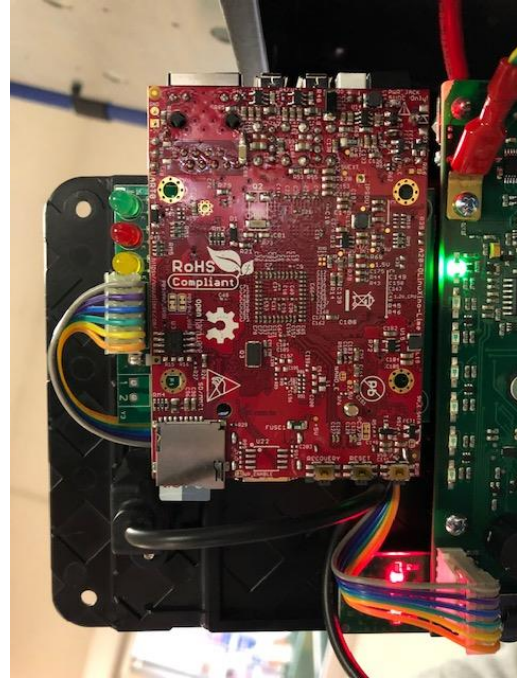

Connect as shown:

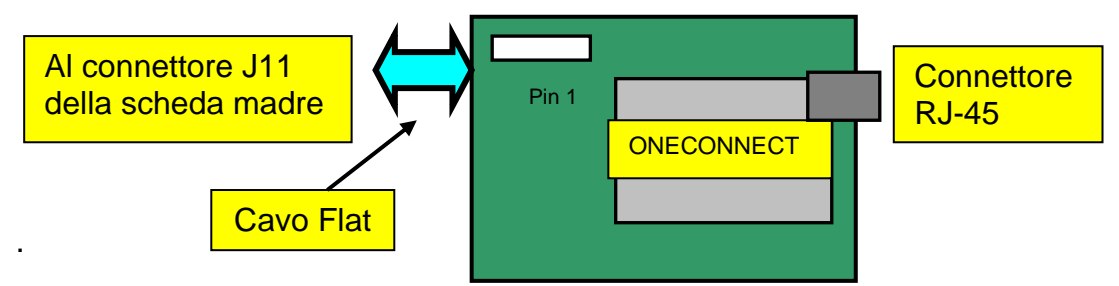

• Collegare il cavo flat al connettore centrale J3 della scheda di rete e al connettore J11 della scheda principale.

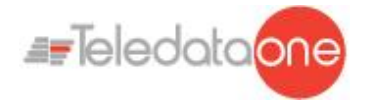

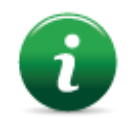

Per evitare il danneggiamento, non forzare l'inserimento dei connettori.

Collegare la centrale alla scheda di rete sul connettore RJ-45 della scheda di rete utilizzando:

• **10BASE-T crossed** cavo di rete per collegamento al PC host **10BASE-T direct** cavo di rete: per collegamento a un hub.

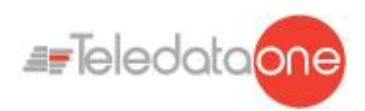

## 7.3 Scheda ONERING (opzionale)

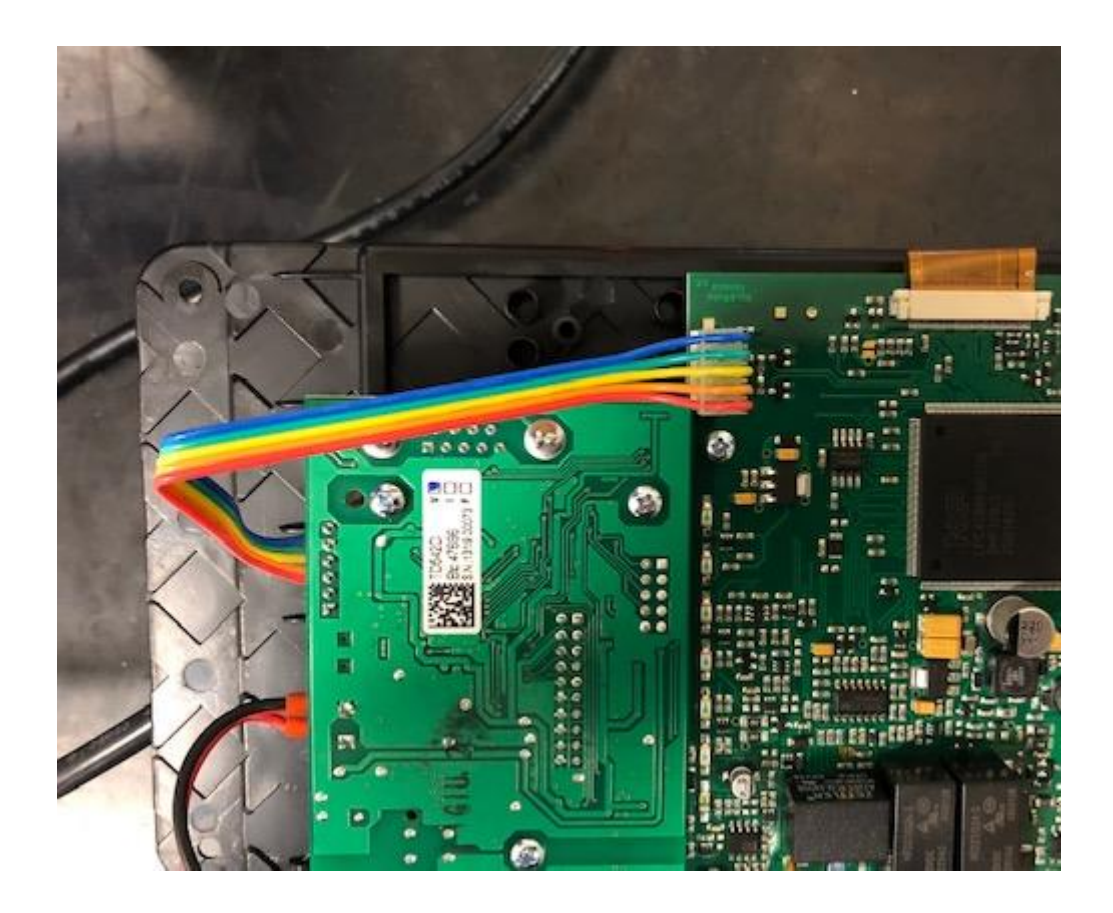

La scheda di espansione ONERING permette di collegare fra di loro fino a 32 OneMini. Lo scopo è quello di condividere le informazioni fra le centrali, permettendo anche di fare delle attivazioni di uscite incrociate.

La scheda ONERING, viene fornita con un cavo flat a corredo e deve essere collegata alla scheda principale sul il connettore J7 come mostrato di seguito

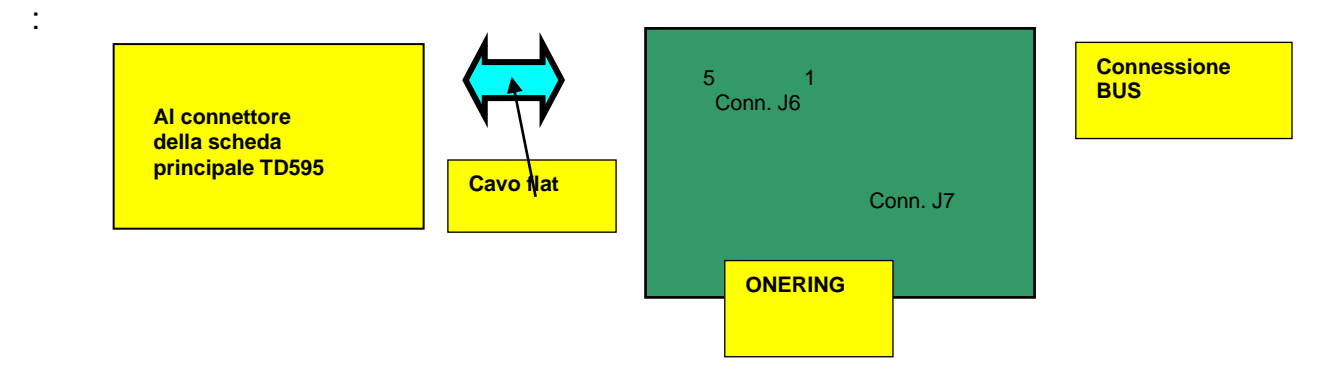

Le centrali devono essere collegate alla rete con cavi aventi le seguenti specifiche:

- Cavo per bus con impedenza garantita di  $120\Omega$  (per esempio, Belden 9842)
- Distanza massima a 50 kbit/s: 1000m

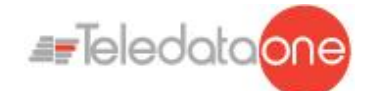

#### Network cable characteristics

| LUNGHEZZA    | TIPO DI CAVO             |
|--------------|--------------------------|
| Fino a 40m   | 0.25-0.34mm <sup>2</sup> |
| Fino a 300m  | 0.34-0.6mm <sup>2</sup>  |
| Fino a 600m  | 0.5-0.6mm <sup>2</sup>   |
| Fino a 1000m | 0.75-0.8mm <sup>2</sup>  |

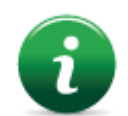

Con cavo antifiamma twistato e schermato da 1mm<sup>2</sup>, la massima distanza a 50kbit/s è 400m..

L'installazione della scheda ONERING è sotto descritta:

- 1. Spegnere la centrale, scollegando le batterie e togliendo il fusibile.
- 2. Inserire 4 colonnine da 5mm M/F..
- 3. Montare la scheda ONERING e fissarla con 4 viti 3x6mm.
- 4. Collegare il cavo dati piatto nel connettore J7 della centrale Onemini.
- 5. Collegare il cavo di alimentazione sui morsetti PSOUT+ e GND del connettore J4 della centrale Onemini.
- 6. Riaccendere la centrale, collegando le batterie e inserendo il fusibile..

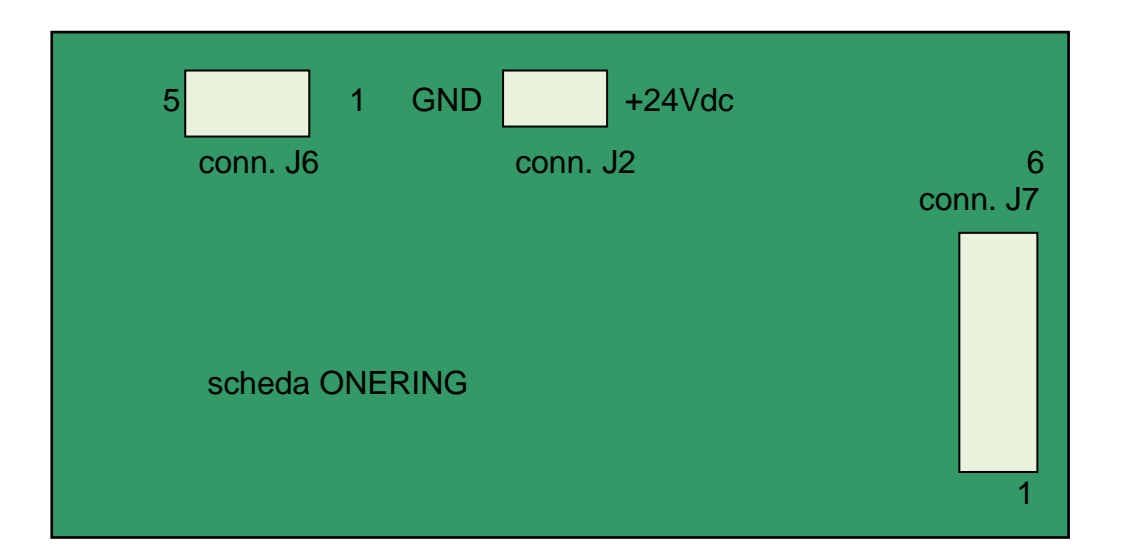

#### J7 Connector on TD542/C ONERING card

| N.PIN | NOME      | FUNZIONALITA             |
|-------|-----------|--------------------------|
| 1     | CL lato A | Bus L lato A             |
| 2     | CH lato A | Bus H lato A             |
| 3     | Gnd/bus   | Massa di riferimento bus |
| 4     | Gnd/bus   | Massa di riferimento bus |
| 5     | CH lato B | Bus H lato B             |
| 6     | CL lato B | Bus L lato B             |

#### J2 Connector on TD542/C ONERING card

| N. PIN | NOME  | FUNZIONALITA    |
|--------|-------|-----------------|
| 1      | 24Vdc | Alimentazione + |
| 2      | GND   | Alimentazione - |

ONEMINI CENTRALE ANTINCENDIO MANUALE D'USO E INSTALLAZIONE - REV. 1.0.6 / 2020 PAGE 21

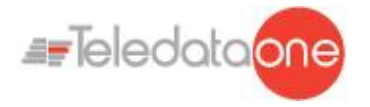

ONERING cards must be connected between each other as described below:

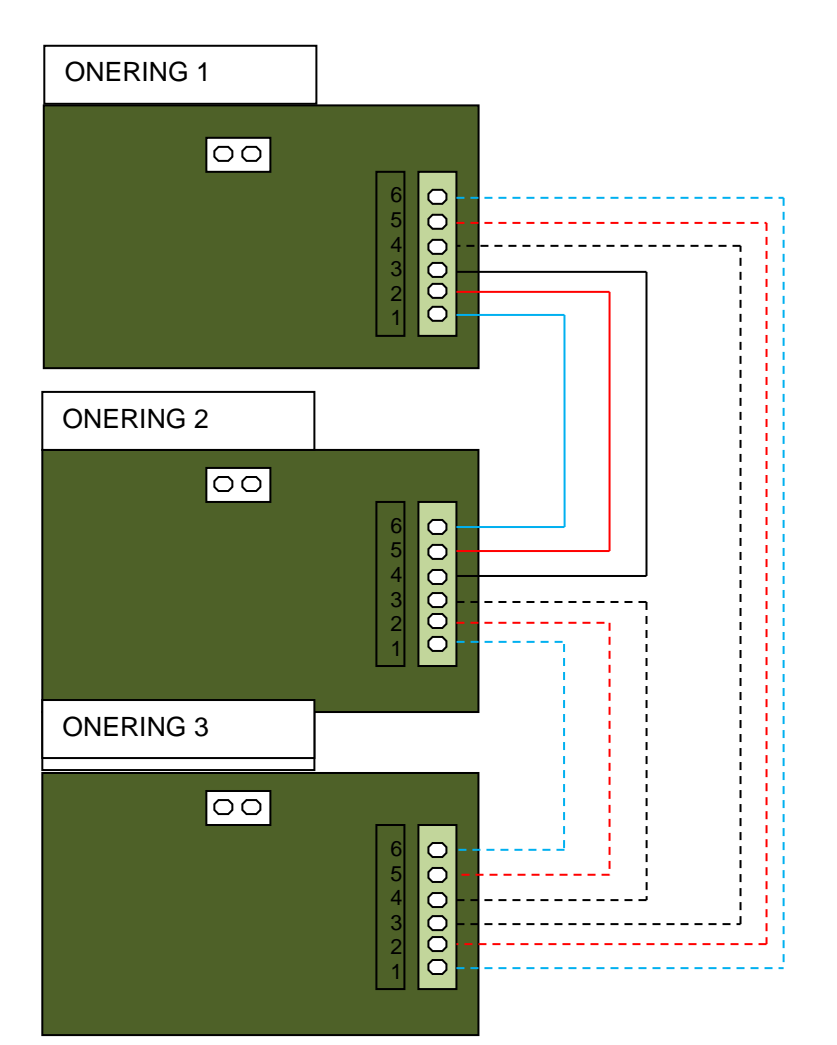

- CL lato A della ONERING 1 con CL lato B della ONERING 2
- CL lato A della ONERING 2 con CL lato B della ONERING 3, e così via fino a chiudere l'anello tornando alla OLYNET 1
- CH lato A della ONERING 1 con CH lato B della ONERING 2;
- CH lato A della ONERING 2 con CH lato B della ONERING 3, e così via fino a chiudere l'anello tornando alla ONERING 1.
- Collegare tra una ONERING e la successiva anche il bus di massa (GND)

La rete ONERING è stata concepita in modo da garantire la funzionalità del sistema anche in presenza di un taglio o di un corto sul bus.

Il sistema è in grado di mantenere la comunicazione tra le centrali, sebbene in modalità degradata, anche in caso di mancanza di alimentazione a una o più schede ONERING.

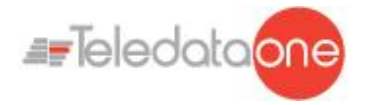

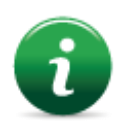

Check the bus connections before starting the system.

## 7.4 Alimentatori e batterie

Nella centrale Onemini possono essere installate alloggiate due batterie da 7,2Ah,.

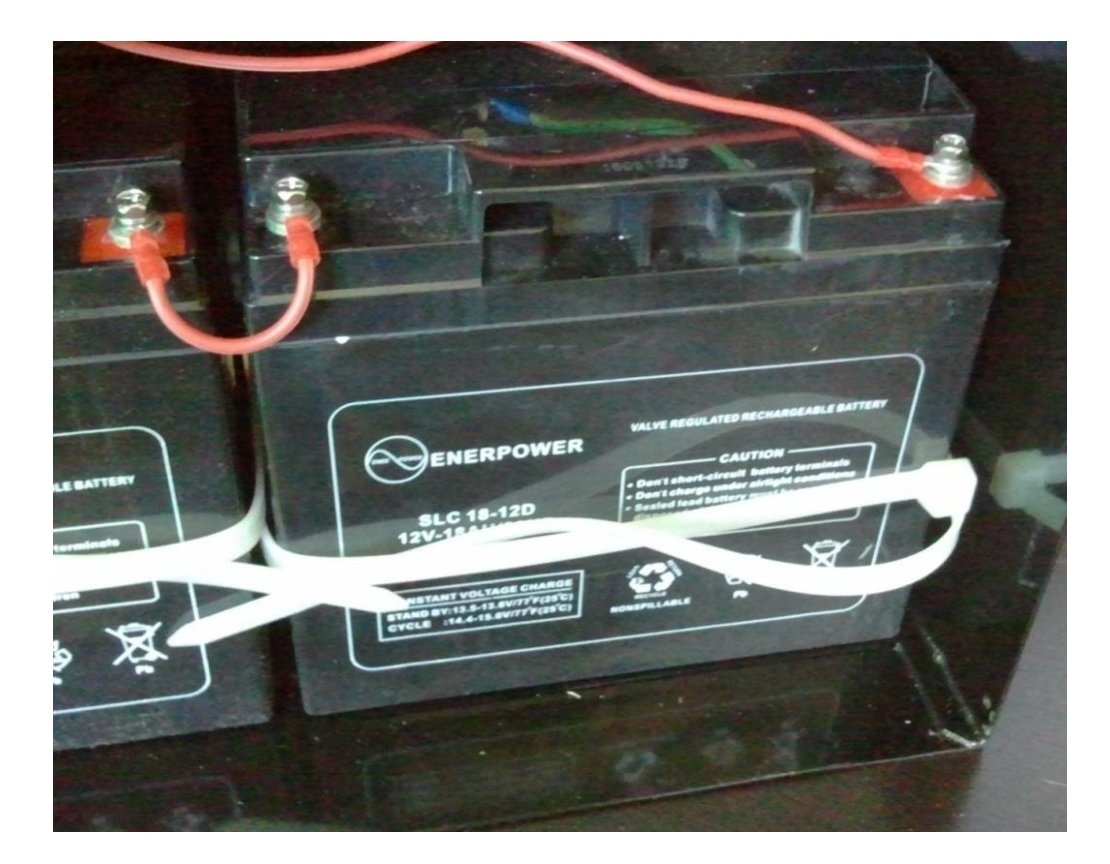

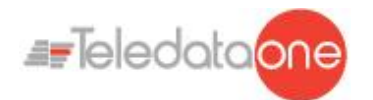

### 7.5 Descrizione del Sistema

Di seguito sono descritti la logica di funzionamento della centrale e i vari collegamenti che è necessario realizzare per allestire l'impianto.

#### 7.5.1 Relazione tra elementi dell'impianto

La seguente immagine illustra le relazioni fra gli elementi che compongono l'impianto gestito dalla centrale.

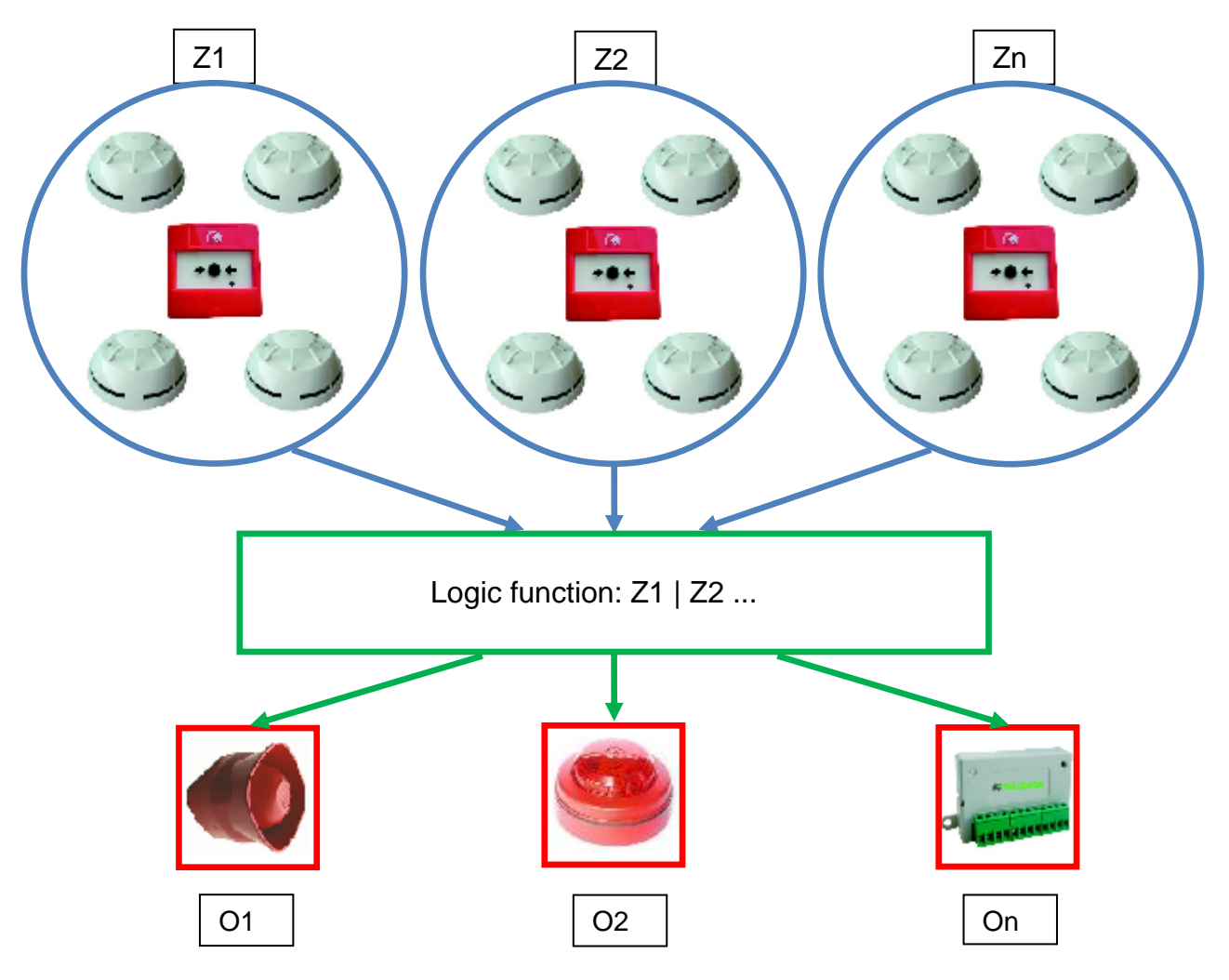

I vari dispositivi (sensori, pulsanti, ecc.) sono raggruppati in zone collegate tra loro da specifiche funzioni logiche in grado di attivare uno o più output.

#### 7.5.2 Connessione della sirena e i carichi.

Le uscite 5 e 6 del connettore J4 sono usate per il collegamento dei carichi (sirene, campane, pannelli ottico-luminosi) per i quali è necessario un controllo dei tagli e dei cortocircuiti.

La centrale è in grado di rilevare la presenza di un taglio o di un cortocircuito sulla linea di collegamento dei carichi, che viene segnalato mediante indicazione ottica (messaggio sullo schermo, accensione del led giallo per guasto sirena) e/o acustica (cicalino)..

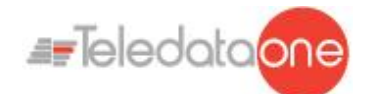

Rispettare le seguenti indicazioni:

 Collegare una resistenza di fine linea da 3,3kΩ da ¼ di watt e un diodo di tipo 1N4007. Le resistenze e i diodi vengono normalmente forniti con la centrale

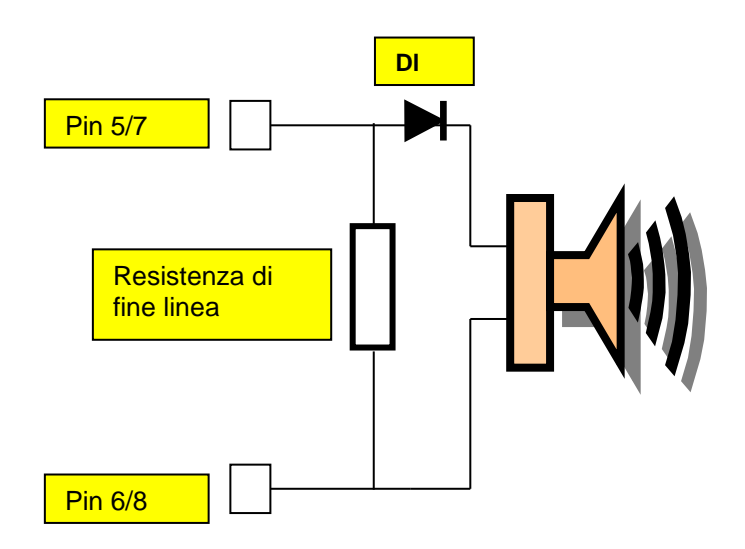

• Per collegare i carichi alla centrale, usare cavi con una resistenza massima di 50Ω.

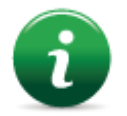

La massima corrente disponibile è 1A @ 27Vdc.

La diagnostica di queste uscite è attiva solo quando il carico è disattivato, ossia quando la centrale non segnala alcun allarme.

In caso di utilizzo di carico con diodo di protezione all'interno, per esempio targhe ottiche acustiche protette contro l'inversione, è possibile omettere l'uso del diodo di protezione.

### 7.6 Communicazione Sensori e moduli

La centrale di controllo ONEMINI comunica con dispositivi di rivelazione e di controllo indirizzabili tramite una linea bifilare, chiamato loop..

È possibile usare la centrale sia in impianti con configurazione a loop aperto che a loop chiuso.

In base alle vigenti norme, negli impianti in cui sono presenti più di 32 moduli/sensori è necessario adottare la configurazione a loop chiuso.

#### 7.6.1 Configurazione a loop aperto

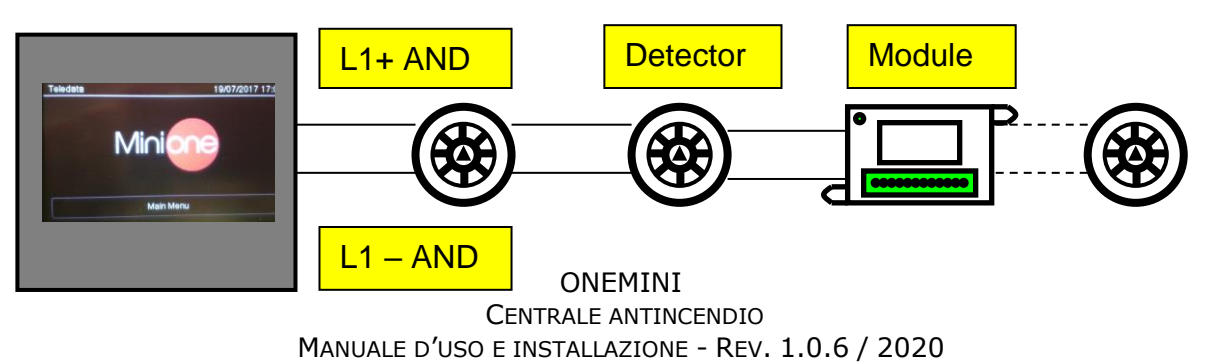

PAGE 25

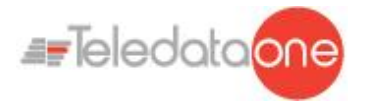

Questa configurazione usa le linee di andata L+ e L- pin FW+ e FW-

È possibile collegare fino a 32 dispositivi, fra sensori e moduli I/O.

#### 7.6.2 Requisiti generici di collegamento a un loop

Rispettare i seguenti requisiti:

- Cavo twistato e schermato a due conduttori,,
- Loop con solo sensori, pulsanti e moduli, la lunghezza totale della linea non superiore a:

| LUNGHEZZA    | TIPO DI CAVO          |
|--------------|-----------------------|
| Fino a 1250m | 2x0.5mm <sup>2</sup>  |
| Fino a 1850m | 2x0.75mm <sup>2</sup> |
| Fino a 2500m | 2x1mm <sup>2</sup>    |
| Fino a 3500m | 2x1.5mm <sup>2</sup>  |
| Fino a 5000m | 2x2.5mm <sup>2</sup>  |

- Resistenza della linea non superiore a 100Ω,,
- Cavi della linea installati in un percorso dedicato,
- Cavi a distanza adeguata dalle linee di potenza.

#### 7.6.3 Configurazione a loop aperto a più rami ( giunzioni a "T" )

Di seguito un esempio di configurazione a loop aperto a più rami.

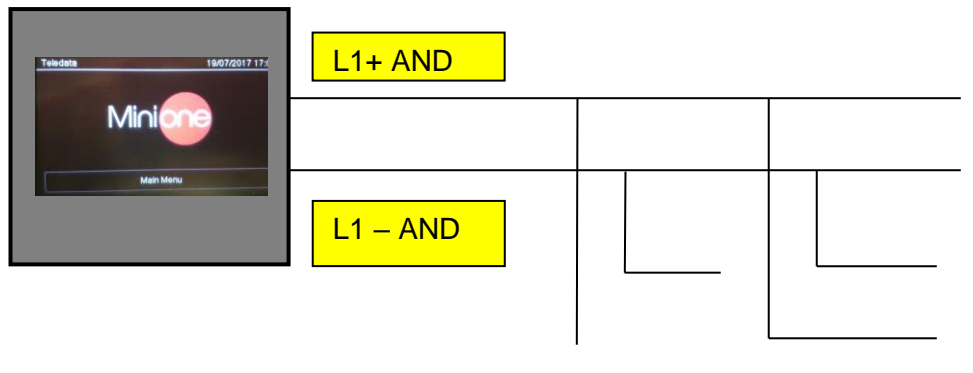

# 7.6.4 Requisiti per la connessione a loop aperto a più rami (giunzioni a "T")

Rispettare i seguenti requisiti:

- Somma delle lunghezze di tutti i rami non superiore alla lunghezza massima consentita per la sezione del cavo utilizzato,
- Resistenza totale dai morsetti della centrale alla fine di ogni ramo non superiore a  $100\Omega$ .

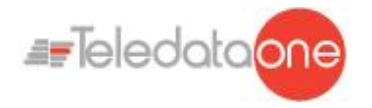

#### 7.6.5 Configurazione a loop chiuso

Di seguito un esempio di configurazione a loop chiuso.

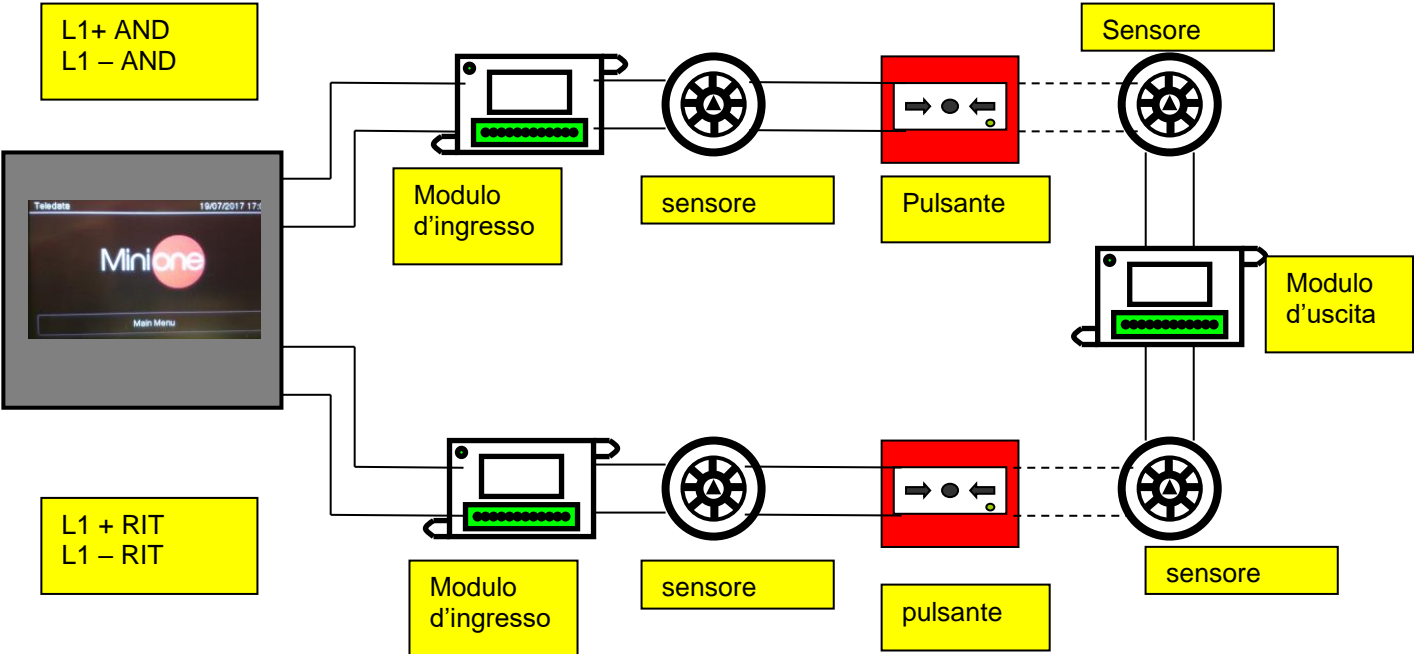

In questo tipo di configurazione vengono usate le linee L- e L+ AND, L- e L+ RET

È possibile collegare fino a 240 dispositivi, fra sensori e moduli I/O.

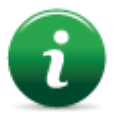

Se si utilizzano sensori di tipo SFx000E, anteporre un modulo isolatore o un sensore/modulo con isolatore a bordo per ogni 32 dispositivi, come richiesto dalla normativa vigente..

#### 7.6.6 Requisiti per la connessione a loop chiuso

Rispettare i seguenti requisiti:

• Lunghezza totale della linea (andata + ritorno) non superiore alla lunghezza massima consentita per la sezione del cavo utilizzato.

#### 7.6.7 Dispositivi collegabili sul loop

Sul loop è possibile collegare i seguenti dispositivi ONE PROTOCOLL cablati:

- ONEDETECTOR1 rilevatore di fumo ottico
- ONEDETECTOR rivelatore ottico/termovelocimetrico a 58°C (cl A1 e A1R)
- ONEDETECTOR2 rivelatore di temperatura (classe A1R e B)
- ONECALLPOINT Pulsante ripristinabile indirizzabile

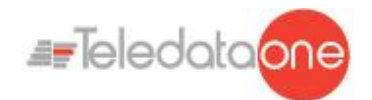

ONEMODULE301 Modulo 3 ingressi e 1 uscita supervisionata con isolatore da corto circuito

ONEMODULE300 Modulo 3 ingressi con isolatore da corto circuito

ONEMODULE111 Modulo 1 ingresso 1 uscita relè 1 uscita supervisionata con isolatore da corto circuito

- ONEMODULE120 Modulo 1 ingresso 2 uscite relè con isolatore da corto circuito
  - ONEMICROM10 Micromodulo 1 ingresso con isolatore da cortocircuito
- ONEMICROM01 Micromodulo 1 uscita con isolatore da cortocircuito
- Micromodulo 1 ingresso 1 uscita con isolatore da corto circuito ONEMICROM11
  - Sirena indirizzabile EN 54 3 con isolatore da cortocircuito SOUND100
  - SOUND101 Sirena indirizzabile EN 54 3 con luce lampeggiante e isolatore da
- cortocircuito

•

SOUND110 Sirena indirizzabile EN 54 3 e 23 con isolatore da corto circuito

Tutti i dispositivi sopracitati possono essere indirizzati grazie all'apposito strumento di programmazione **ONEPROGRAMMER**.

Sempre grazie allo stesso strumento è anche possibile visualizzare alcuni parametri base dei differenti dispositivi.

Per maggiori informazioni riguardo questo strumento, si prega di far riferimento al suo manuale dedicato.

Seguire le istruzioni sottostanti:

• Tutti i dispositivi sopra menzionati sono provvisti di un isolatore di linea incorporato. Questo elemento, interno ai dispositivi, è connesso alla linea. Per questo è necessario seguire scrupolosamente le istruzioni di cablaggio (linea di ingresso, linea di uscita)descritte nel data sheet quando si connette un qualsiasi dispositivo nel loop.

È necessario osservare strettamente le istruzioni riguardanti le connessioni dei carichi degli ingressi / uscite descritte nel data sheet per tutti i dispositivi di input/output (moduli I/O).

Sul loop è possibile collegare i seguenti dispositivi(argus) cablati:

- BS5000 (40900) basi per montaggio rivelatori SFx000 e SFx000E. •
- SF5100 (40910-8) rivelatore di fumo ottico •
- SF5200 (40920-8) rivelatore ot tico/termovelocimetrico a 58°C (cl A1 e A1R) •
- SF5300 (40930-8) rivelatore di temperatura (classe A1R e B) •
- SF5100E (IV100) (come SF1000 ma senza isolatore) •
- SF5200E (IV200) (come SF2000 ma senza isolatore)
- SF5300E (LV350) (come SF3500 ma senza isolatore)
- FDVCP500 (40800) pulsante ripristinabile •
- FDMM10(40100-m) modulo di ingresso supervisionato
- FDMM01S(40010-m) modulo di uscita supervisionato .
- modulo di uscita SPDT FDMM02 (40002-m)
- FDS500 (40300) sirena indirizzabile
- FDW2W transceiver per dispositivi wireless
- FDMM12 (40102-m) modulo ingresso e uscita
- FDMM11S (40110-m) modulo ingresso e uscita supervisionata
- FDXMM11S (40110) modulo ingresso e uscita supervisionata

ONEMINI CENTRALE ANTINCENDIO MANUALE D'USO E INSTALLAZIONE - REV. 1.0.6 / 2020 PAGE 28

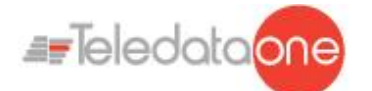

- FDMC404 (40404) modulo 4 ingressi 4 uscite
- FDMC602 (40602) modulo 6 ingressi 2 uscite
- FDVCP500IP67 (40801) pulsante allarme ripristinabile
- FDCWS100AV sirena elettronica con lampeggiante indirizzabile
- FDVFI100 (40330) lampeggiante a led indirizzabile
- FDVMCZ500 (40500) indicatore remote indirizzato
- FDVBLS100/32 sirena a 32 toni
- SF100 sensore convenzionale ottico
- SF200 sensore convenzionale ottico e termico di fumo
- SF400 sensore convenzionale termico di fumo
- BSE100 base convenzionale
- BRL100 base relè

Tutti i dispositivi sopra descritti sono indirizzabili con lo strumento di programmazione **FDVPU1000**.

Con lo stesso strumento è inoltre possibile leggere alcuni parametri fondamentali dei vari dispositivi, e programmare il tipo di funzionamento dei sensori termici SF3500.

Per maggiori informazioni su questo strumento, fare riferimento al relativo manuale.

Osservare le seguenti istruzioni:

- Tutti di dispositivi sopra elencati sono dotati di isolatore di linea incorporato (tranne per quelli in cui specificato). Questo componente, interno ai dispositivi, è collegato alla linea. È quindi necessario rispettare scrupolosamente le istruzioni di cablaggio (linea-ingresso, linea-uscita) riportate nella documentazione allegata al dispositivo..
- Per tutti i dispositivi di ingresso/uscita (moduli I/O) è necessario rispettare scrupolosamente le istruzioni sul collegamento dei carichi di ingresso/uscita riportate nella documentazione

È inoltre possibile gestire, attraverso l'uso dell'FDW2W, i seguenti dispositivi wireless::

- SWF1000 rivelatore di fumo ottico
- SWF2000 rivelatore ottico/termovelocimetrico a 58°C (classe A1 e A1R)
- SWF3500 rivelatore di temperatura (classe A1R e B)
- FDWVMI100 modulo di ingresso supervisionato
- FDWVMI120 modulo di uscita
- FDWMCB100 modulo di uscita batterizzato
- FDSGLSP100 sirena indirizzabile
- FDWCP100 pulsante ripristinabile

Sul loop è inoltre possibile cablare I seguenti dispositivi Apollo:

| Codice Apollo | Protocollo | Descrizione Prodotto |
|---------------|------------|----------------------|
| Moduli IN/OUT |            |                      |

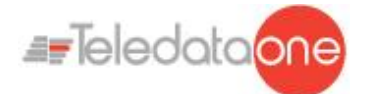

|                       |                | Modulo IN plus con input opto   |
|-----------------------|----------------|---------------------------------|
| 55000-841             | XP95           | isola                           |
| 55000-843             | XP95           | Modulo IN                       |
| 55000-847             | XP95           | Modulo IN/OUT                   |
| 55000-849             | XP95           | Modulo OUT form C               |
| 55000-852             | XP95           | Modulo OUTmonitorato            |
| 55000-845             | XP95           | Zone monitor alimentato da loop |
| 55000-875             | XP95           | Modulo OUT form C               |
| 55000-760             | XP95           | Mini Switch Monitor             |
|                       |                | Modulo IN/OUT 3+3 senza         |
| 55000-589             | XP95           | isolatore                       |
|                       |                | Modulo IN/OUT 3+3 con           |
| 55000-588             | XP95           | isolatore                       |
|                       |                | Zone monitor alimentato         |
| 55000-864             | XP95           | localmente                      |
| Detector              |                |                                 |
| 58000-600             | Discovery      | Ottico Discovery                |
| 58000-700             | Discovery      | Multi Discovery                 |
| 58000-400             | Discovery      | Termico Discovery               |
| 58000-500             | Discovery      | lon                             |
| 55000-600             | XP95           | Ottico XP95                     |
| 55000-885             | XP95           | Multi XP95                      |
| 55000-400             | XP95           | TermicoXP95 (55°)               |
| 55000-401             | XP95           | TermicoXP95 (90°)               |
| 55000-500             | XP95           | lon                             |
| PULSANTI              |                |                                 |
| 55200-905             | XP95           | Call point XP95                 |
| 58200-910             | Discovery      | Call point Discovery            |
| SA5900-908            | XP/Dis/Core    | Call Point                      |
| Bases                 |                |                                 |
| 45681-210             | NA             | Basi normali con indirizzamento |
| 45681-284             | NA             | Basi con isolatore              |
| Audiovisual Discovery |                |                                 |
| 58000-005             | Discovery      | Sirena ottico acustica          |
| 45681-393             | Discovery      | Sounder beacon base             |
| 58000-010             | ,<br>Discovery | Voice alarm                     |
| 45681-702             | Discovery      | Base sounder                    |
| Audiovisual XP95      | ,              |                                 |
| 55000-001==>012       | XP95           | Open area alarm device          |
| 58000-700             | XP95           | Base sounder Discovery / XP95   |
|                       |                | Integrated base sounder         |
| 45681-277             | XP95           | Discovery /XP95                 |
| 55000-877             | XP95           | Loop powered beacon             |
| 45681-276             | NA             | Ancillary base sounder          |

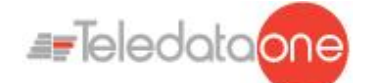

| Soteria Detector |              |                                  |  |
|------------------|--------------|----------------------------------|--|
| SA5100-400       | Coreprotocol | Termico                          |  |
| SA5100-600       | Coreprotocol | Ottico                           |  |
| SA5100-700       | Coreprotocol | Multi criteria                   |  |
|                  | Coreprotocol | MCP                              |  |
| Wireless XP95    |              |                                  |  |
| XPA-CB-12034-APO | XP95         | XPander Optical Smoke Detector   |  |
| XPA_CB-13032-APO | XP95         | XPander Multisensorr Detector    |  |
| XPA-CB-11170-APO |              | XPander Heat Detector Rate-of-   |  |
| XPA-CB-11171-APO | XP95         | Rise (A1R) & Static (CS)         |  |
| XPA-CB-14001-APO |              | XPander Sounder (red) & (white)  |  |
| XPA-CB-14002-APO | XP95         |                                  |  |
|                  |              | XPndr Sounder Vis Ind (red)      |  |
|                  |              | Sounder Base (red) XPndr         |  |
|                  |              | Sounder Vis Ind (amber) and      |  |
| XPA-CB-14003-APO |              | Sounder Base (white) XPndr       |  |
| XPA-CB-14004-APO |              | Sounder Vis Ind (clear) and      |  |
| XPA-CB-14005-APO | XP95         | Sounder Base (white)             |  |
| XPA-MC-14006-APO | XP95         | XPander Manual Call Point        |  |
|                  |              | XPander Input/Output Single      |  |
| XPA-IN-14011-APO | XP95         | Unit                             |  |
| XPA-IN-14012-APO | XP95         | XPander Input/Output Dual Unit   |  |
|                  |              | XPander Diversity Loop Interface |  |
| XPA-IN-14050-APO | XP95         | Unit                             |  |
| 55000-540        | XP95         | IS Ion detector                  |  |
| 55000-640        | XP95         | IS Optical detector              |  |
| 55000-440        | XP95         | IS Heat detector                 |  |
| 55200-940        | XP95         | IS MCP                           |  |
| Flame detectors  | XP95         | All flame detectors              |  |
| 55000-268/274    | XP95         | Beam detectors                   |  |

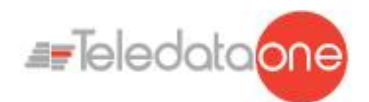

## 7.7 Collegamento a un computer host

La centrale di controllo può essere collegata a un computer host con connessione punto a punto o in rete tramite apposita interfaccia di rete LAN.

7.7.1 Connessione punto a punto

Di seguito un esempio di connessione punto a punto.

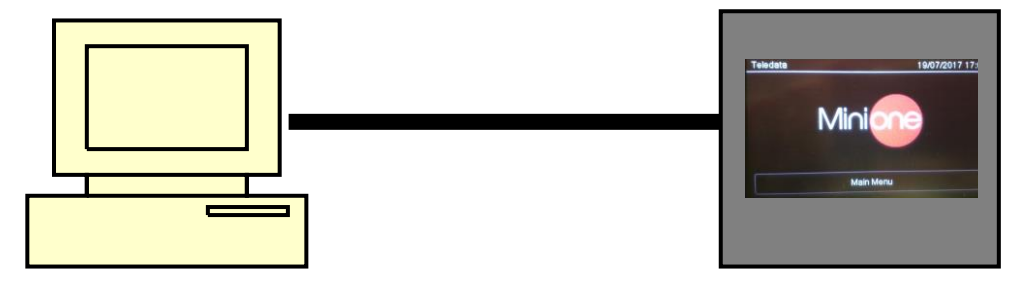

Questo tipo di configurazione viene realizzato collegando la porta seriale del computer host direttamente al connettore P1 della centrale.

Di seguito le tabelle per eseguire i collegamenti.

Connessione:

| Lato centrale        | connessione  | Lato PC              |
|----------------------|--------------|----------------------|
| 7 ponticellato con 8 |              | 7 ponticellato con 8 |
| 2                    | Connesso con | 2                    |
| 3                    | Connesso con | 3                    |
| 5                    | Connesso con | 5                    |

Può essere usato in caso di collegamento punto-punto con host ospitante il programma per il download di una nuova versione del firmware.

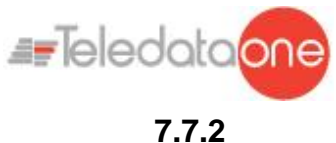

#### Collegamento in rete LAN o WAN

Di seguito un esempio di collegamento in rete.

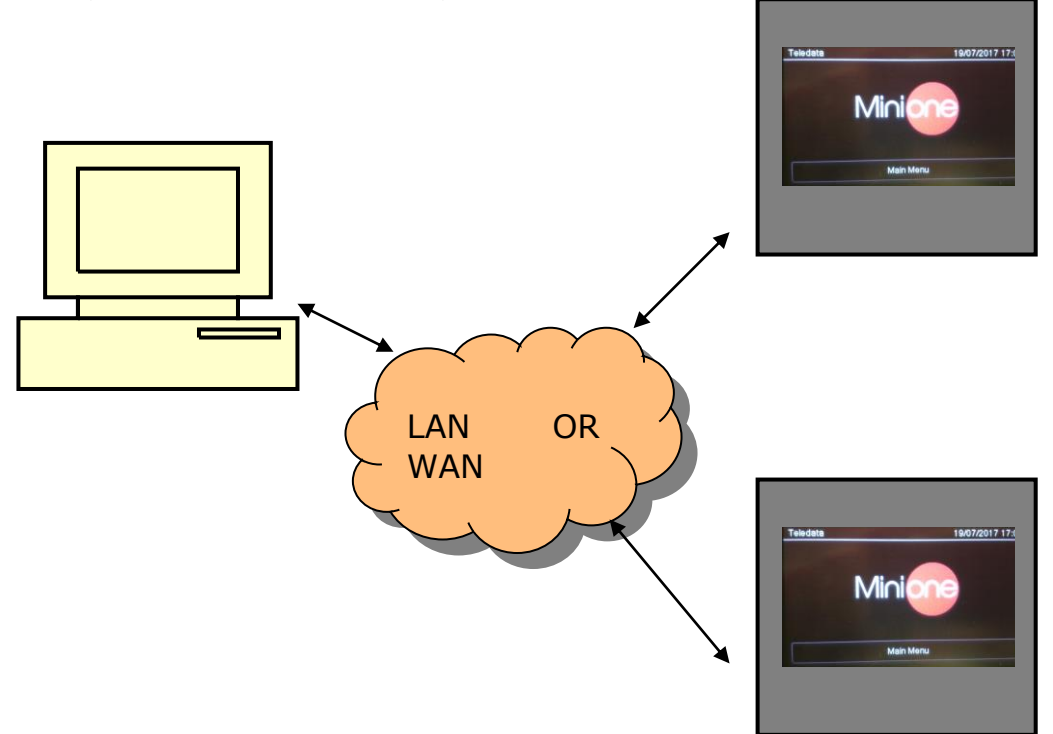

Attraverso questa configurazione è possibile collegare una o più centrali in una rete LAN o WAN e monitorarle da un host abilitato alla supervisione centralizzata.

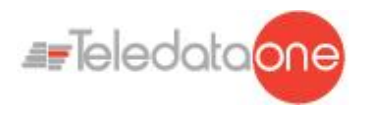

#### 7.7.3 ONEMINI control panel ring network

Più centrali OneMini possono essere collegate tra di loro creando una rete ad anello su bus dedicato, previa installazione delle schede di rete opzionali ONERING.

In questo tipo di rete è possibile condividere le informazioni su eventi e allarmi.

Di seguito un esempio di collegamento in rete ad anello.

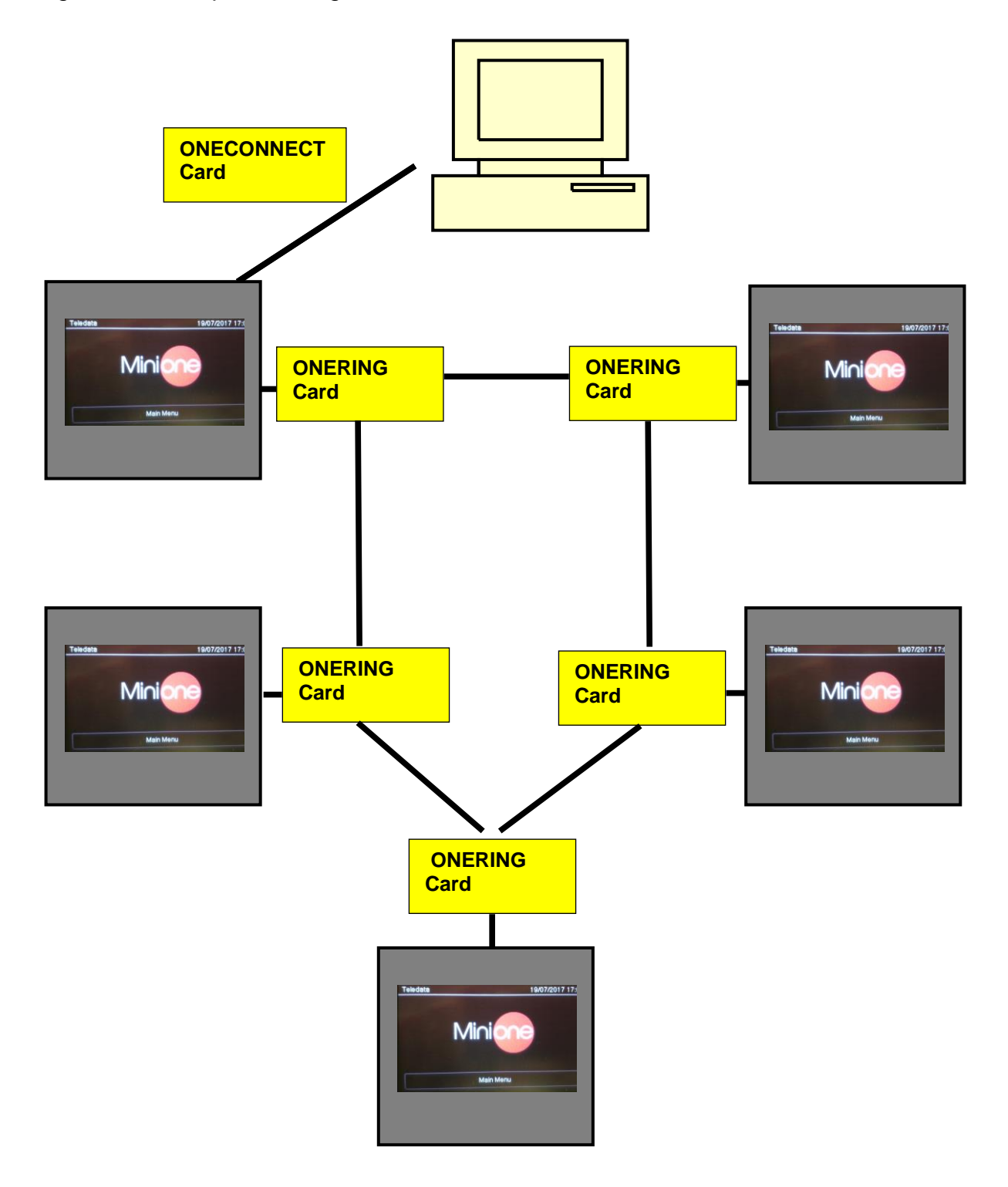

ONEMINI CENTRALE ANTINCENDIO MANUALE D'USO E INSTALLAZIONE - REV. 1.0.6 / 2020 PAGE 34

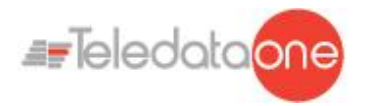

## 7.8 Alimentazione

#### 7.8.1 Caratteristiche ingresso di rete

La centrale deve essere installata seguendo le normative di installazione nazionali.

È richiesto il collegamento a una linea AC separata che deve essere contrassegnata con la scritta **IMPIANTO ANTINCENDIO.** 

Utilizzare un interruttore automatico bipolare da minimo 6A.

I cavi per il collegamento devono essere di sezione adeguata e avere un isolamento minimo di **600V**.

The power supply input has to have the following features:

- Supply voltage 230 Vac +/- 10%
- Frequency 50/60 Hz

#### 7.8.2 Collegamento di terra

L'impianto di terra deve essere realizzato in base alle norme CEI e ISPLES, e deve avere una resistenza inferiore a  $10\Omega$ .

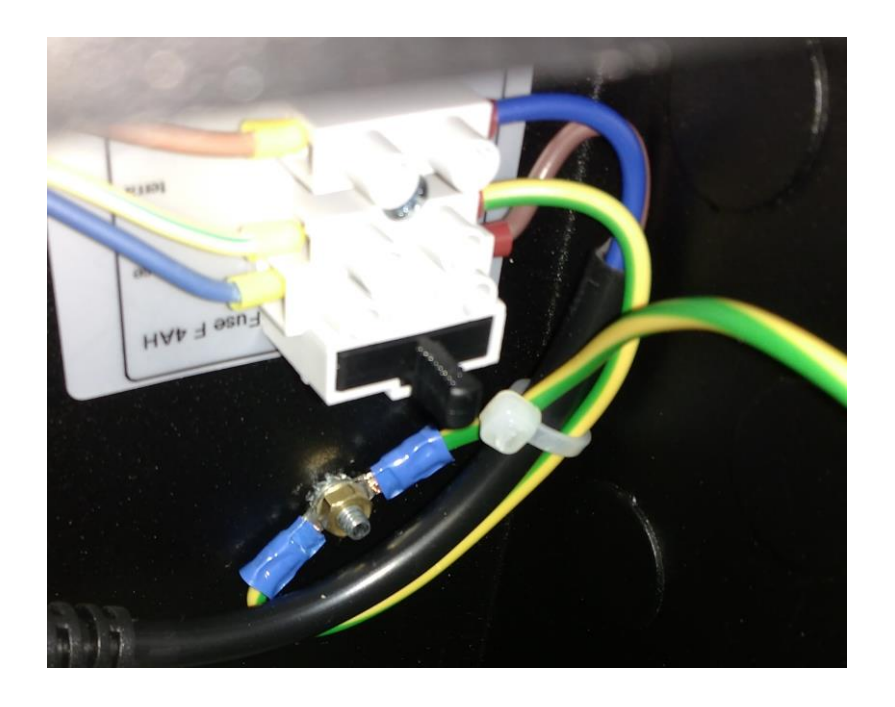

#### 7.8.3 Caratteristiche alimentatore

Le caratteristiche da conoscere durante l'installazione dell'impianto sono:

- Uscita tensione di servizio: 27,6V Max. 500mA
- Tensione di carica batteria: 27,6V Max. 900mA
- Soglia di batteria scarica: 21,6V
- Soglia di sgancio batteria: 20,4V

ONEMINI Centrale antincendio Manuale d'uso e installazione - Rev. 1.0.6 / 2020 Page 35

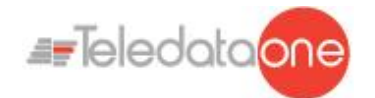

Di seguito viene descritto il funzionamento del carica-batterie:

- In caso di mancanza di rete, la centrale inizia a essere alimentata dalla batteria tampone. Il led verde di presenza rete si spegne.
- Se la tensione della batteria scende sotto la soglia di batteria scarica viene emesso un avviso acustico (cicalino) e visivo (messaggio sullo schermo).
- In this situation, to restart the control panel, restore the network power supply.
- A questo punto, per riavviare la centrale è necessario ripristinare la tensione di rete. Se non viene collegata alcuna batteria, al primo controllo periodico di presenza batterie la centrale emette un avviso acustico (cicalino) e visivo (messaggio sullo schermo) per segnalare la mancanza di batterie.
- Se la resistenza interna delle batterie (considerando anche la resistenza di contatto e la resistenza del cavo) è superiore a 800 mΩ, la centrale emette un avviso acustico e visivo

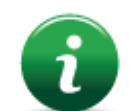

Il valore di resistenza interna è riferito a batterie da 7,2Ah.

Per quanto riguarda la sezione di alimentazione a +24V di servizio per carichi esterni:

- L'uscita di questa tensione è protetta dai cortocircuiti.
- In caso di cortocircuito viene emesso un avviso acustico (cicalino) e visivo (messaggio sullo schermo).

## 7.9 Cablaggio interno centrale

Il cablaggio interno della centrale deve essere eseguito in maniera tale da essere facilmente accessibile in caso di future manutenzioni

I cavi possono entrare nell'unità a pannello attraverso i fori previsti nella parte superiore della scatola e sul retro.

Devono essere usati cavi d'uscita con diametro di 22 mm.

È importante collegare gli schermi dei cavi su un morsetto di terra della meccanica.

Per i loop chiusi, collegare solo un lato dello schermo, lasciando l'altro capo non connesso..
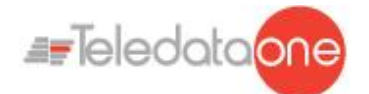

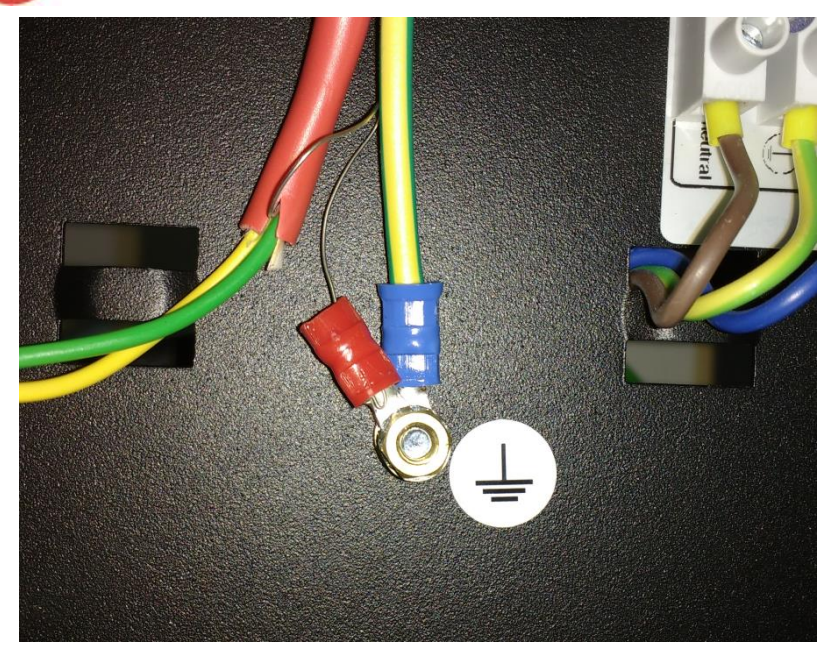

Sotto è mostrato un esempio di cablaggio con centrale completa..

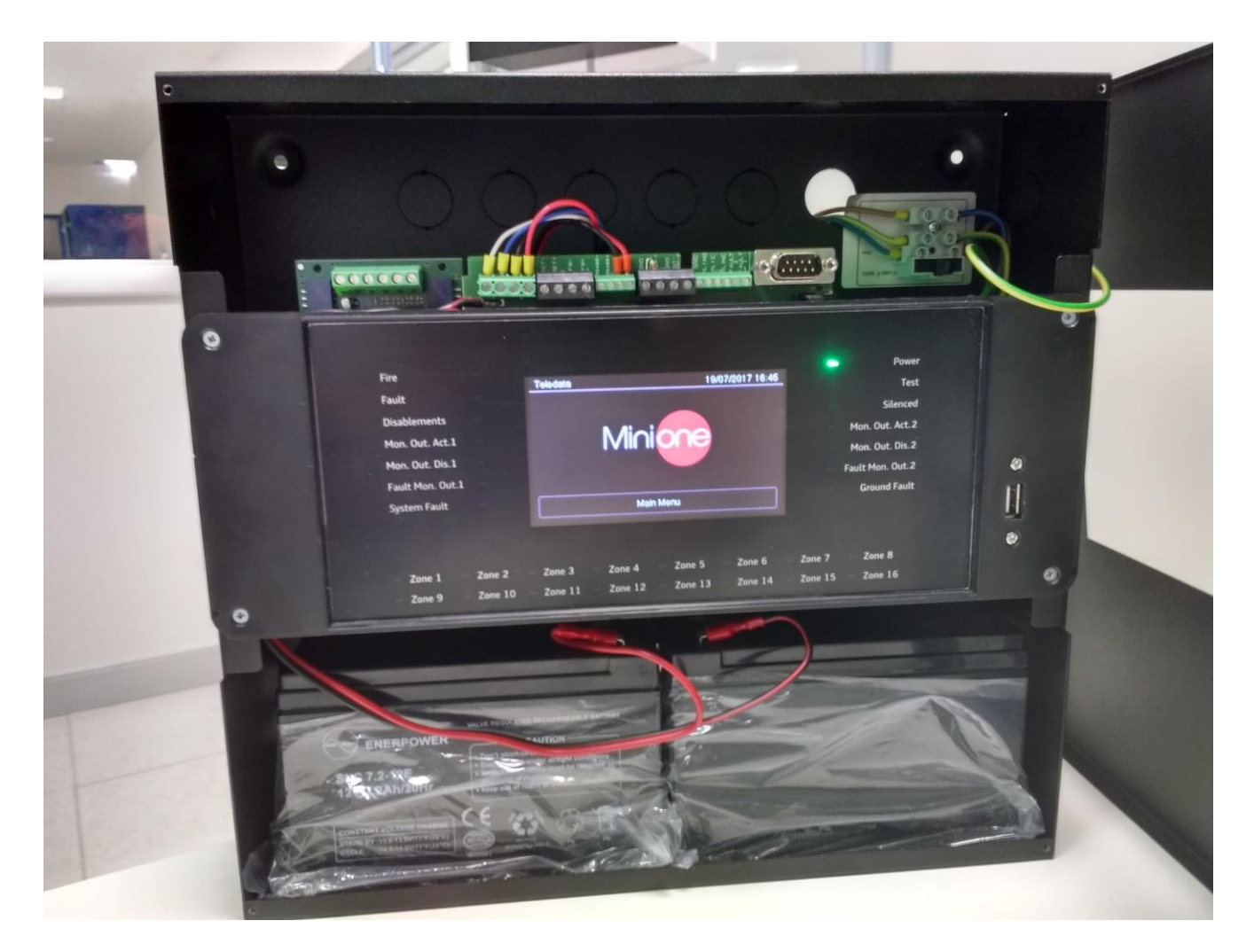

ONEMINI CENTRALE ANTINCENDIO MANUALE D'USO E INSTALLAZIONE - REV. 1.0.6 / 2020 PAGE 37

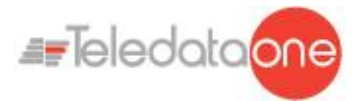

## 8. Pannello di controllo

Il pannello di controllo presenta i seguenti elementi:

| Fire             | Teledata | 19/07/2017 16:45 | Pow              |
|------------------|----------|------------------|------------------|
| Disablements     |          |                  | Silence          |
| Mon. Out. Act.1  | Mi       | nione            | Mon. Out. Act.2  |
| Mon. Out. Dis.1  |          |                  | Mon. Out. Dis.2  |
| Fault Mon. Out.1 |          |                  | Fault Mon. Out.2 |
| System Fault     |          | Main Menu        | Ground Fault     |
|                  |          | 3                |                  |

| Area | descrizione                        |
|------|------------------------------------|
| 1    | Led di stato                       |
| 2    | Interfaccia grafica (touch screen) |
| 3    | Led di Zona                        |

## 8.1 Stato led

#### The following led are on the control panel:

| Nome                  | Colore | descrizione                                |
|-----------------------|--------|--------------------------------------------|
| Allarme               | Rosso  | Incendio in almeno un punto dell'impianto  |
| Guasto                | Giallo | Guasto generico                            |
| Esclusioni            | Giallo | Almeno un dispositivi o periferica esclusa |
| Usc. Monit. Att.      | Giallo | Uscita monitorata attiva                   |
| Escl. Usc. Monit.     | Giallo | Uscita monitorata esclusa                  |
| Guasto Usc.<br>Monit. | Giallo | Guasto sull'uscita monitorata              |
| Guasto CPU            | Giallo | Guasto CPU                                 |
| Rete                  | Verde  | Presenza alimentazione 220V                |
| Test                  | Giallo | Test in corso su almeno un dispositivo     |
| Tacitato              | Giallo | Allarme tacitato                           |

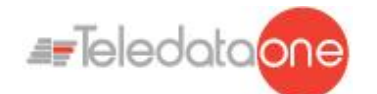

| Nome                   | Colore | descrizione                                                   |
|------------------------|--------|---------------------------------------------------------------|
| Attiv. Estinzione      | Giallo | Circuito estinzione attivato (attualmente non disponibile)    |
| Ril. Estinzione        | Giallo | Circuito estinzione disattivato (attualmente non disponibile) |
| Est. Fuori<br>servizio | Giallo | Circuito estinzione guasto (attualmente non disponibile)      |
| Blocco forzato<br>Est. | Giallo | Circuito estinzione bloccato (attualmente non disponibile)    |

## 8.2 Interfaccia grafica

I seguenti elementi sono sempre visualizzati in tutti i menu:

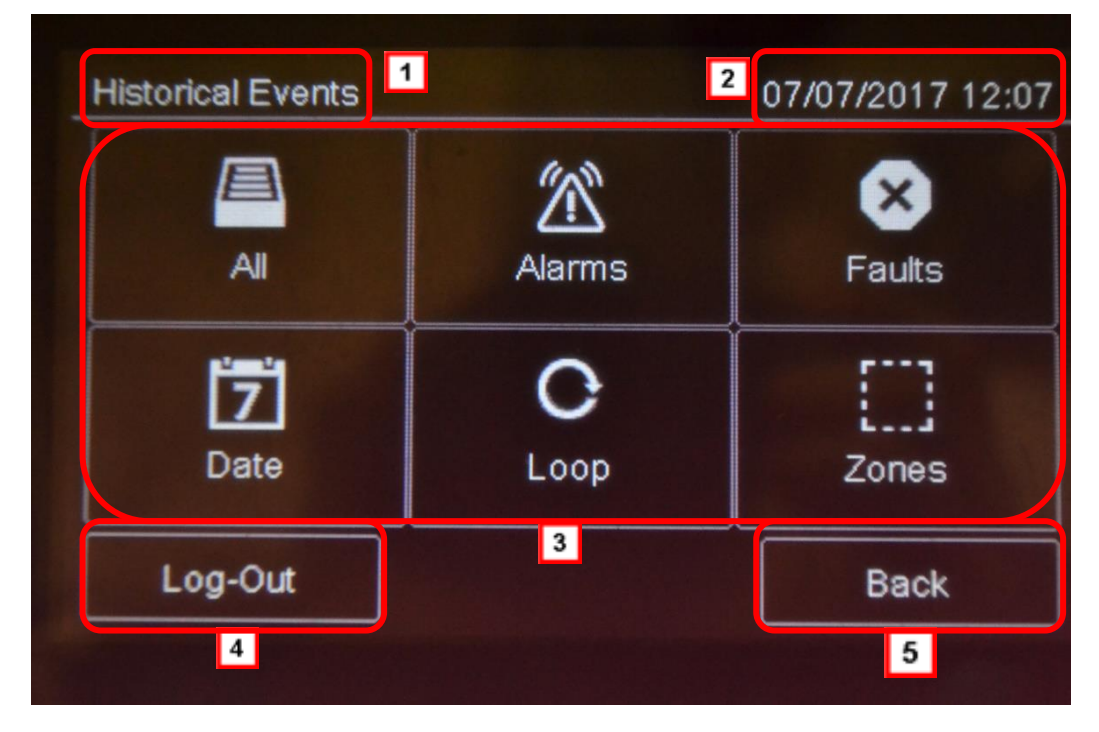

| Area | descrizione                         |
|------|-------------------------------------|
| 1    | Nome pagina                         |
| 2    | Data e ora della centrale           |
| 3    | Contenuto specifico della<br>pagina |
| 4    | Pulsante di uscita                  |
| 5    | Pulsante Indietro                   |

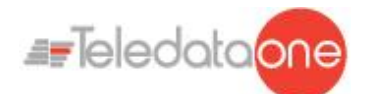

## 8.3 Tipologie di operatore

La centrale può essere utilizzata da tre diverse tipologie di operatore:

- Utente che può:
  - > Visualizzare gli eventi rilevati sull'impianto
  - > Tacitare gli allarmi e la centrale
  - > Resettare gli allarmi e la centrale
  - Escludere dei dispositivi
  - Testare i dispositivi installati
  - Esportare su USB dello storico eventi
  - Diagnosticare dei dispositivi
- **Programmatore** che può:
  - > Effettuare tutte le operazioni per configurare e inizializzare la centrale
  - Visualizzare gli eventi rilevati sull'impianto
  - Escludere dei dispositivi
  - Testare i dispositivi installati
  - > Aggiungere e configurare nuovi dispositivi
- Assistenza che può:
  - > Effettuare tutte le operazioni riservate al servizio Assistenza.

Ciascun operatore può accedere solo alle schermate necessarie a eseguire le operazioni di propria competenza.

Mentre qualsiasi operatore può visualizzare lo stato dell'impianto e gli eventi in corso perché queste operazioni sono accessibili direttamente dalla pagina Principale, non protetta da codice di accesso.

## 8.4 Livelli di accesso

Come da normativa EN54/2, la centrale presenta tre livelli di accesso:

- Livello 1: nessun codice di accesso richiesto
- Livello 2: riservato a operatori di tipo *Utente* (per un massimo di tre operatori), è richiesto codice di accesso
- Livello 3: riservato a operatori di tipo *Programmatore*, è richiesto codice di accesso (più chiusura jumper JP3)
- Livello 4: riservato al personale dell'assistenza, è richiesta connessione da PC via cavo.

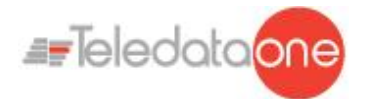

## 9. Operazioni base per qualsiasi operatore

## 9.1 Visualizzare informazioni di base

All'accensione, in assenza di eventi, viene visualizzata la Pagina iniziale:

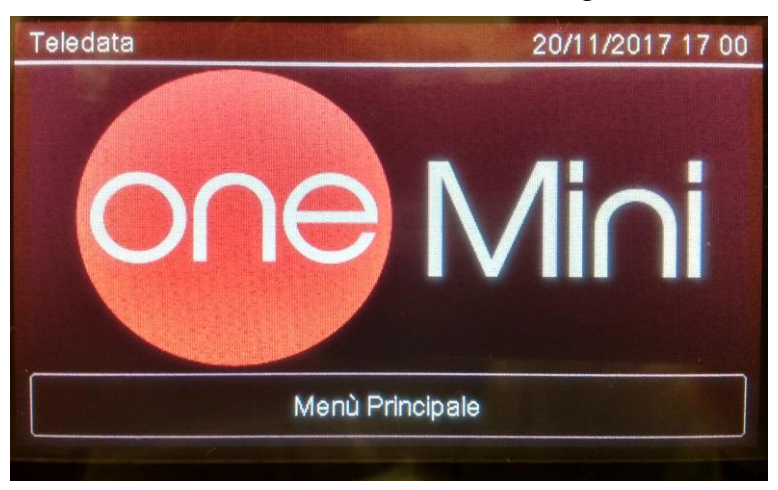

Premere su Menu Principale per visualizzarlo:

| Alarms<br>000     | Faults<br>000 | Disablements<br>000 | Test<br>000 |  |
|-------------------|---------------|---------------------|-------------|--|
| C                 | 2             |                     |             |  |
| Historical Events |               | Assistance          |             |  |
| Log-In            |               |                     | Back        |  |

I menu in questa pagina sono accessibili senza digitare alcun codice.

| ~      |            |     |    |
|--------|------------|-----|----|
| ()     | <b>n</b> 7 | ini | าเ |
| $\sim$ |            |     |    |

| Menu       | Funzione                   |
|------------|----------------------------|
| Eventi     | Apre il menu Eventi.       |
| Assistenza | Apre la pagina Assistenza. |

In presenza di qualsiasi tipo di evento, all'accensione viene visualizzata la pagina **Eventi in** corso.

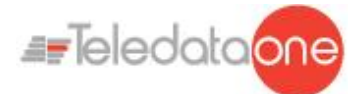

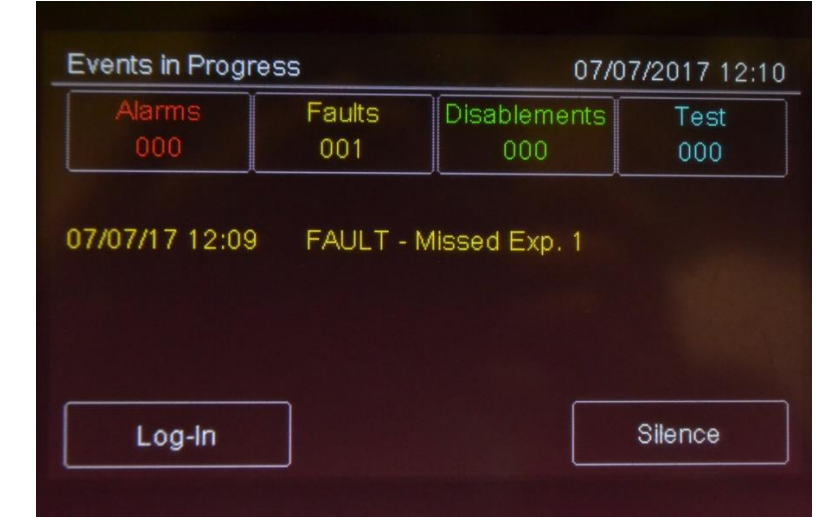

Fields

| Campi       | descrizione                                                                |
|-------------|----------------------------------------------------------------------------|
| Allarmi     | Visualizza il numero di dispositivi in allarme.                            |
| Guasti      | Visualizza il numero di dispositivi in stato di guasto                     |
| Esclusioni  | Visualizza il numero di dispositivi esclusioni.                            |
| Test        | Visualizza il numero di dispositivi in stato di test.                      |
| Options     |                                                                            |
| Opzioni     | Funzioni                                                                   |
| Log-in      | Per accedere alle funzioni della centrale con un codice di accesso.        |
| <>          | Per scorrere le pagine che visualizzano tutti gli eventi.                  |
| Tacitazione | Per tacitare il cicalino della centrale (ma non i dispositivi in allarme). |

#### 9.1.1 Visualizzare gli eventi

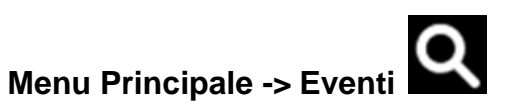

Il menu Eventi permette di visualizzare gli eventi registrati per categoria.

| Historical Events |           | 07/07/2017 12:0 |
|-------------------|-----------|-----------------|
| AI                | Alarms    | Faults          |
| Date              | C<br>Loop | Zones           |
| Log-Out           |           | Back            |

ONEMINI CENTRALE ANTINCENDIO MANUALE D'USO E INSTALLAZIONE - REV. 1.0.6 / 2020 PAGE 42

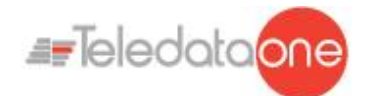

#### Procedure

#### Per visualizzare tutti gli eventi:

• Selezionare Tutti: viene visualizzato un elenco di tutti gli eventi.

#### Per visualizzare tutti gli allarmi:

• Selezionare Allarmi: viene visualizzato un elenco di tutti gli allarmi.

#### Per visualizzare tutti i guasti:

• Selezionare Guasti: viene visualizzato un elenco di tutti i guasti.

#### Per visualizzare gli eventi di un giorno specifico:

- Selezionare Data: viene visualizzato la schermata dello Storico per Data.
- Impostare la data del giorno per cui si desidera visualizzare gli eventi.
- Premere **Salva** per confermare: vengono visualizzati tutti gli eventi del giorno selezionato.

#### Per visualizzare gli eventi di un loop specifico:

- Selezionare Loop: viene visualizzato la schermata dello Storico per Loop.
- Selezionare il loop per cui si desidera visualizzare gli eventi.
- Premere **Salva** per confermare: vengono visualizzati tutti gli eventi del loop selezionato.

#### Per visualizzare gli eventi di una zona specifica:

- Selezionare Zona: viene visualizzato la schermata dello Storico per Zona.
- Selezionare la zona per cui si desidera visualizzare gli eventi.
- Premere **Salva** per confermare: vengono visualizzati tutti gli eventi della zona selezionata.

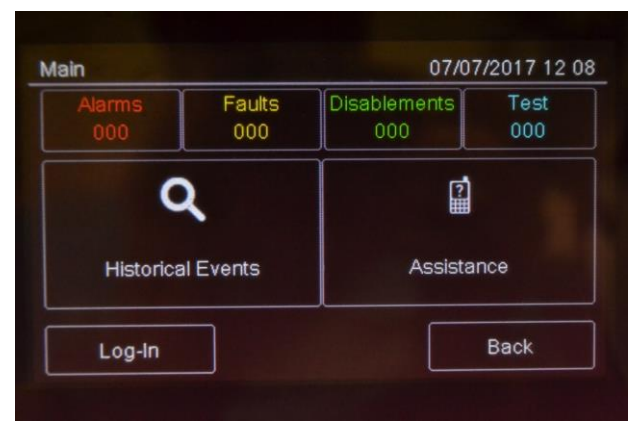

:si può entrare nelle varie sezioni dello storico eventi premendo direttamente sui riquadri mostrati nell'immagine sopra; ognuno di essi porterà alla visualizzazione degli eventi relativi a quella sezione.

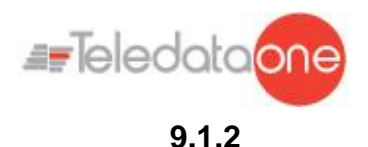

#### Visualizzare informazioni per l'assistenza

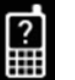

#### Menu Principale -> Assistenza

In questa pagina sono visualizzate le informazioni necessarie per ricevere assistenza.

## 9.2 Login

#### Menu Principale -> Log-in

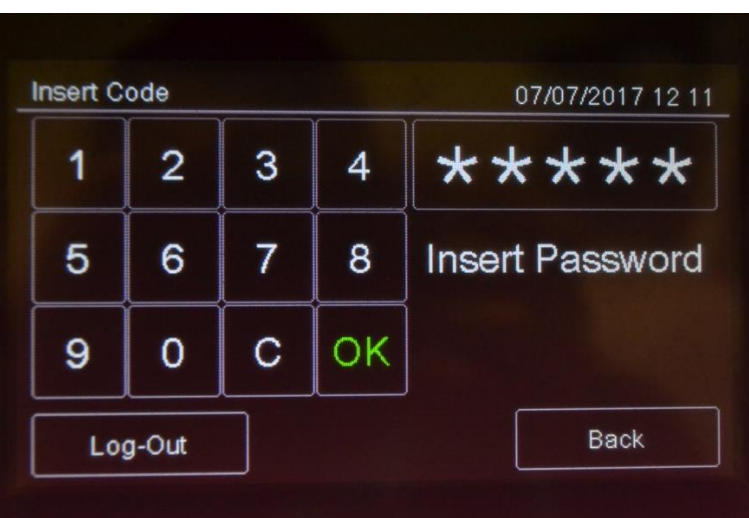

#### Impostazioni di default

Di default sono impostati i seguenti codici:

- Profilo Utente: 22222, 22223, 22224
- Profilo Programmatore: 33333

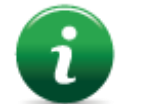

Di default i profili utente per le password 22223 e 22224 sono disabilitati. Per istruzioni su come abilitarli vedi *Abilitare gli utenti e modificare i codici di accesso*).

#### Procedura

- 1. Inserire le cinque cifre del codice.
- 2. Premere **OK** per confermare: a seconda del codice inserito viene visualizzato il relativo menu.

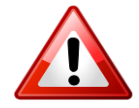

Modificare la password il prima possibile per evitare accessi non autorizzati al sistema (vedi *11.2 Abilitare gli utenti e modificare i codici di accesso*).

#### Menu Utente

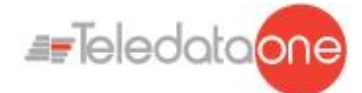

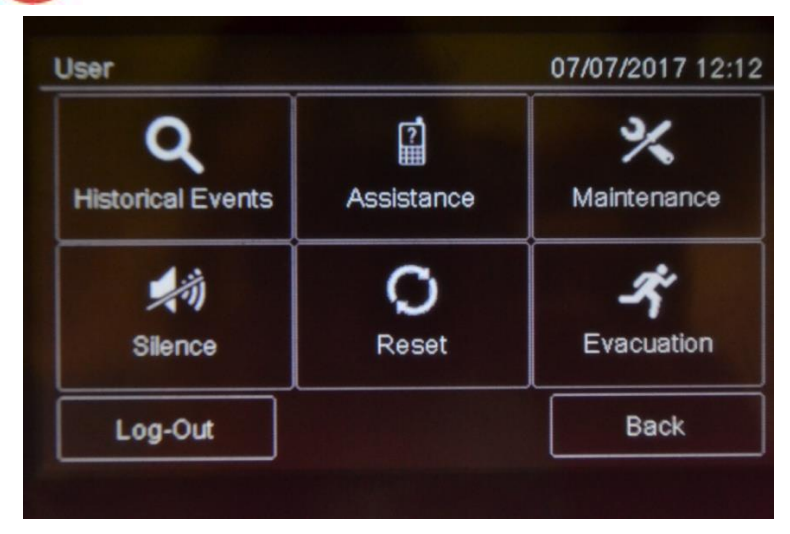

#### Menu Programmazione

| rogramming        | 07/07/2017 12 1 |
|-------------------|-----------------|
| Q                 | 2               |
| Historical Events | Assistance      |
| *                 | *               |
| Configure         | Maintenance     |
| Log-Out           | Back            |

Di seguito sono descritte le procedure per eseguire le mansioni richieste dai diversi operatori che intervengono sulla centralina.

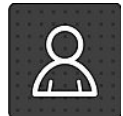

Questa icona identifica le funzioni riservate all'Utente.

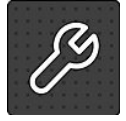

Questa icona identifica le funzioni riservate al Programmatore.

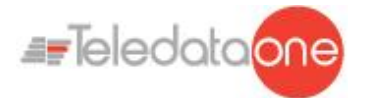

## 10. Programmazione

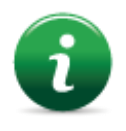

Le funzioni descritte di seguito possono essere eseguite solo da operatori autorizzati che dispongono di un codice di accesso al sistema specifico per le mansioni che devono svolgere.

## 10.1 Configurare la centrale

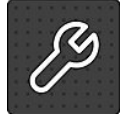

Le seguenti funzioni sono riservate all'operatore Programmatore.

Per configurare la centrale dopo l'installazione:

- Impostare il numero di schede di espansione installate,
- Indirizzare i dispositivi,
- Impostare il nome e le caratteristiche dei dispositivi collegati,
- Raggruppare in zone i dispositivi,
- Definire le relazioni fra le zone,
- Creare delle funzioni logiche per attivare le uscite,
- Impostare l'attivazione delle uscite,
- Impostare il calendario.

### 10.1.1 Menu Prog. -> Configurazione -> Sistema -> Schede Agg. -> Onering

Questa funzione permette di configurare i parametri necessari per il corretto funzionamento del sistema OneRing. Per poter sfruttare questa prestazione è necessario che sia installato nella centrale la scheda aggiuntiva OneRing, e che la centrale sia collegata in anello con un'altra centrale di modello OneMini

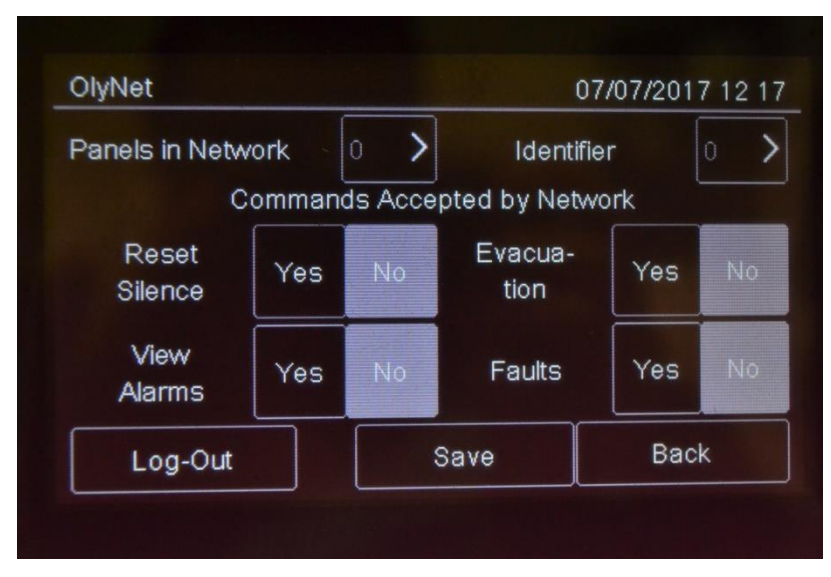

#### Procedura

- 1. Selezionare il numero di centrali collegate nell'anello.
- 2. Selezionare la singola centrale e confermarne il modello e la quantità di loop utilizzati.

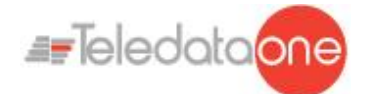

- 3. Impostare l'ID della centrale che si sta configurando.
- 4. Impostare i comandi accettati dalla rete.
- 5. Premere **Salva** per confermare.

#### 10.1.2 Eseguire l'auto-indirizzamento

#### Menu Programmazione -> Configurazione -> Auto Ind.

Funzione attualmente non disponibile.

Questa funzione consente di attribuire automaticamente un indirizzo a tutti i dispositivi collegati alla centrale, senza l'ausilio di programmatore manuale FDVPU1000.

#### 10.1.3 Eseguire l'autoprogrammazione

#### Menu Programmazione -> Configurazione -> Auto Progr.

Questa funzione permette di ricercare e memorizzare tutti i dispositivi collegati alla centrale.

| Auto Programming |        |   |   |      | 07/0 | 7/2017 | 12   |   |
|------------------|--------|---|---|------|------|--------|------|---|
|                  |        |   |   | Loop |      |        |      |   |
| 1                | 2      | 3 | 4 | 5    | 6    | 7      | 8    | 9 |
|                  |        |   |   |      |      |        |      |   |
| L                | og-Out |   |   |      |      |        | Back |   |

#### Procedura

Selezionare il loop desiderato: inizia l'autoprogrammazione e i dispositivi rilevati vengonovisualizzati come nell'esempio.

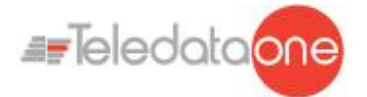

| ^      |          | $\oplus$ | 0        | 0        | $\oplus$ | $\oplus$ | $\oplus$ |
|--------|----------|----------|----------|----------|----------|----------|----------|
|        | 007      | 006      | 005      | 004      | 003      | 002      | 001      |
|        | $\oplus$ | $\oplus$ | $\oplus$ | $\oplus$ | $\oplus$ | $\oplus$ | •        |
|        | 014      | 013      | 012      | 011      | 010      | 009      | 008      |
|        | $\oplus$ | $\oplus$ | $\oplus$ | $\oplus$ |          |          | $\oplus$ |
| $\sim$ | 021      | 020      | 019      | 018      | 017      | 016      | 015      |
|        | Back     |          |          |          |          | Log-Out  |          |

## 10.2 Configurare All In All Out

#### Menu Programmazione -> Configurazione -> Dispositivi/Zone -> All In All Out

Questa è una modalità di sicurezza che permette l'attivazione di tutte le uscite prima ancora di concludere le configurazioni di "causa / effetto".

Di default il settaggio dell' All In All Out è abilitato, quindi al primo allarme di un ingresso,tutte le uscite verranno attivate.

Quando la programmazione è stata effettuata e ricontrollata, questo settaggio può essere cambiato e disabilitato.

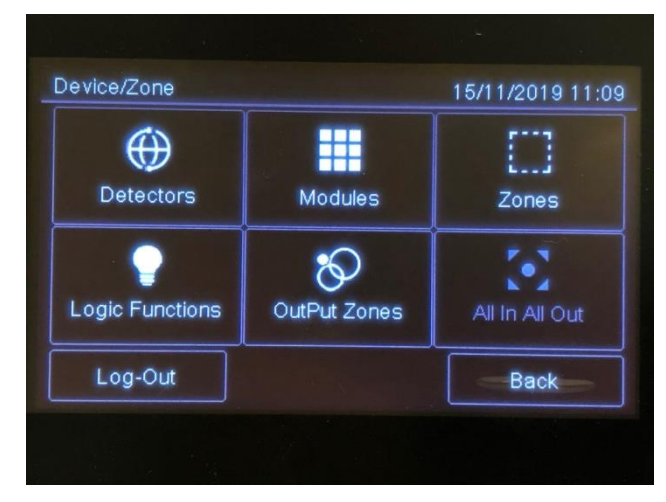

Quando le impostazioni generali di questo parametro sono cambiate ,tutte le uscite seguiranno questo stato.

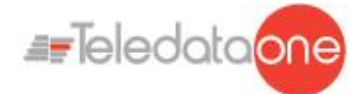

| All in all out    |                                                                                               | 15/11/2019 11 09 |
|-------------------|-----------------------------------------------------------------------------------------------|------------------|
| All In All Out    | Enable                                                                                        | Disable          |
| the<br>v<br>for e | By Cliking Disable<br>All In All Out function<br>vill be deactivated<br>each individual Outpu | n<br>At          |
| Log-Out           |                                                                                               | Back             |
|                   |                                                                                               |                  |

È possibile attivare questa funzionalità anche per ogni singola uscita. (vedi 10.4)

## 10.3 Configurare i sensori

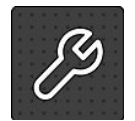

Le seguenti funzioni sono riservate all'operatore Programmatore.

#### Menu Programmazione -> Configurazione -> Dispositivi/Zone -> Sensori

Questa funzione permette di:

- aggiungere un sensore
- modificare un sensore già inserito
- copiare le impostazioni di un sensore già configurato a uno o più sensori consecutivi eliminare un sensore
- eliminare un sensore

#### Parametri

#### Di seguito i parametri da impostare per configurare un sensore.

| Parametro           | Descrizione                                                                                                    |
|---------------------|----------------------------------------------------------------------------------------------------|
| Nome                | Nome per identificare il sensore                                                                                                    |
| Тіро                | Tipo di sensore collegato: Argus (Ottico, Termico, Ottico/Termico)<br>Apollo(Ottico, Termico, Ottico/Termico,Ioni,Fiamma,Barriera)                                                                                                    |
| Radio               | Identifica i dispositivi wireless. In presenza di dispositivi wireless deve essere installato un traduttore wireless FDW2W.                                                                                                    |
| Verifica<br>allarmi | Abilita un meccanismo di verifica della presenza di allarmi per un tempo programmabile con il parametro <b>Secondi verifica</b> .                                                                                                    |
| Secondi<br>verifica | Intervallo, in secondi, durante i quali un sensore dovrà restare allarmato prima che la centrale segnali l'allarme incendio.                                                                                                    |
|                     | Se impostato a zero, la centrale entra nello stato di allarme solo<br>quando riceve dal sensore tre allarmi consecutivi entro 60 secondi<br>dal primo allarme. Alla ricezione dei primi due allarmi la centrale si<br>limita a ignorarli e a resettare il sensore. |
| Uscita<br>Remota    | Quest'impostazione cambia l'uscita remota led del sensore per far farla lavorare come uscita della centrale. Se settata su SI compaiono                                                                                                    |

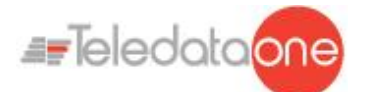

| Parametro                                                      | Descrizione                                                                                                    |
|----------------------------------------------------------------|----------------------------------------------------------------------------------------------------|
|                                                                | le seguenti impostazioni:                                                                                                    |
|                                                                | Attivazione evacuazione: Quest'uscita segue il comando di<br>evacuazione<br>All In All Out: Quest'uscita segue la modalità d'attivazione A.I.A.O.<br>Tacitabile: Quest'uscita segue il comando di "Tacitazione/Riarmo"                                                                                 |
| Gestione<br>Sensibilità<br>(solo per<br>sensori<br>ottici)     | <ul> <li>24 H: il livello di sensibilità rimane quello impostato per tutto il giorno.</li> <li>Notte: la sensibilità aumenta di un livello durante la notte.</li> <li>Fissa: sensibilità impostata fissa a Medio Alta.</li> <li>Se si seleziona gestione Notte impostare anche il parametro</li> </ul> |
| Sensibilità                                                    | Grado di sensibilità del sensore (Bassa, Medio Bassa, Medio Alta,<br>Alta)                                                                                                    |
| Sezione da<br>disinserire<br>(solo per<br>sensori<br>multipli) | Giorno: selezionare la parte da disinserire di giorno (ottica o termica)<br>Notte: selezionare la parte da disinserire di notte (ottica o termica)<br>Se si utilizza questa funzione, impostare anche il parametro<br>Andamento Settimanale.                                                           |
| Andamento<br>settimanale                                       | Definisce l'andamento settimanale previsto per la gestione delle sezioni da disinserire. (vedi <i>10.8.5 Impostare gli andamenti settimanali</i> ).                                                                                                    |

Procedure

#### Per aggiungere un sensore:

- 1. Selezionare l'opzione **Aggiungi**: viene visualizzato un elenco dei loop presenti nell'impianto.
- 2. Selezionare il loop a cui aggiungere il sensore: viene visualizzato un elenco dei sensori presenti nel loop.
- 3. Selezionare un numero di sensore non utilizzato: viene visualizzata la finestra di impostazione dei parametri per il sensore.
- 4. Inserire i parametri richiesti.
- 5. Premere **Next** per passare alle schermate successive.
- 6. Premere **Salva** per confermare.

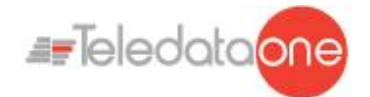

#### Per modificare un sensore:

- 1. Selezionare l'opzione **Modifica**: viene visualizzato un elenco dei loop presenti nell'impianto..
- 2. Selezionare il loop a cui appartiene il sensore.
- 3. Selezionare il sensore desiderato.
- 4. Modificare le impostazioni.
- 5. Premere Salva per confermare.

#### Per eliminare un sensore:

- 1. Selezionare l'opzione **Cancella**: viene visualizzato un elenco dei loop presenti nell'impianto.
- 2. Selezionare il loop a cui appartiene il sensore..
- 3. Per cancellare un solo sensore, premere due volte sul sensore.
- 4. Per cancellare più sensori consecutivi, premere il primo e l'ultimo sensore dell'intervallo.
- 5. Premere **Salva** per cancellare il sensore o i sensori.

#### Per replicare un sensore:

- 1. Selezionare l'opzione **Copia**: viene visualizzato un elenco dei loop presenti nell'impianto.
- 2. Selezionare il loop a cui appartiene il sensore da duplicare
- 3. Selezionare il sensore di cui copiare le impostazioni.
- 4. Selezionare il primo sensore del gruppo a cui applicare le impostazioni copiate.
- 5. Selezionare l'ultimo sensore del gruppo a cui applicare le impostazioni copiate.
- 6. Premere Salva per applicare le impostazioni a tutti i sensori selezionati.

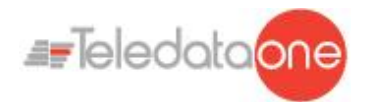

## Configurare i moduli

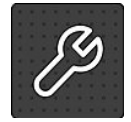

10.4

Le seguenti funzioni sono riservate all'operatore Programmatore.

# Menu Programmazione -> Configurazione -> Dispositivi/Zone -> Moduli

Questa funzione permette di:

- aggiungere un modulo
- modificare un modulo già inserito
- copiare le impostazioni di moduli già configurati a uno o più sensori consecutivi
- eliminare un modulo

#### Parametri

Di seguito i parametri da impostare per configurare tutti i tipi di modulo.

| Parametro | Descrizione                                                                                                    |
|-----------|----------------------------------------------------------------------------------------------------|
| Nome      | Nome per identificare il modulo                                                                                                  |
| Radio     | Identifica i dispositivi wireless.                                                                                               |
|           | In presenza di dispositivi wireless deve essere installato un<br>traduttore                                                      |
| Тіро      | Tipo di modulo: Argus (Input, Output, Expander),<br>Apollo(Input,Output,Expander,Multi I/O 1+1, Multi I/O 2+2, Multi I/O<br>3+3. |

Di seguito i parametri da impostare per configurare moduli di tipo Input..

| Parametro         | Descrizione                                                                                                    |
|-------------------|----------------------------------------------------------------------------------------------------|
| Тіро              | Tipo modulo (Input, Call point Gas).                                                                                                    |
| Verifica allarmi. | Abilita una procedura di verifica dell'allarme, per un periodo di tempo che può essere programmato utilizzando il parametro Verifica secondi                                                                                                    |
| Verifica sec      | Intervallo, in secondi, durante il quale il rilevatore deve rimanere in allarme prima che la centrale visualizzi l'allarme antincendio.                                                                                                    |
|                   | Se impostato su zero, la centrale passerà allo stato di allarme solo<br>quando riceve tre allarmi consecutivi dal rilevatore entro 60 secondi<br>dall'arrivo del primo. I primi due allarmi ricevuti saranno ignorati dalla<br>centrale e ripristineranno il rilevatore. |
| Tecnologico       | Identifica il segnale di allarme come "tecnologico" e quindi meno<br>critico. Impostando un modulo come tecnologico, è possibile impostare<br>altre 3 funzioni: Ground, Latching e Pre-Allarm                                                                            |
| Preallarme        | Attiva la funzione di preallarme.                                                                                                    |
|                   | Quando si rileva un evento di tipo preallarme:                                                                                                    |
|                   | vengono attivati tutti i moduli di uscita associati alle zone di output per cui è stato attivato il preallarme (vedi 10.6 Configurare zone di output),                                                                                                    |

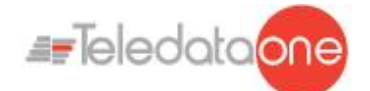

| Parametro           | Descrizione                                                                                                    |
|---------------------|----------------------------------------------------------------------------------------------------|
|                     | il led rosso sulla centrale lampeggia,                                                                                                    |
|                     | se durante il tempo di preallarme il preallarme non viene resettato o si verifica un allarme, il led rosso sulla centrale si accende fisso.                                      |
| Guasto              | Viene mostrato a display il Guasto-Tecnologico che si è verificato sul modulo programmato.                                                                                       |
| Auto-<br>Ripristino | Questa funzione permette il reset in automatico di centrale una volta che l' input rientra in condizione di stand-by; si attiva in caso di monitoraggio tecnologico o di guasto. |
| Forza<br>allarmi    | Questa funzione permette all'ingresso di azzerare il contatore di<br>T1 e T2 della modalità presidiata delle zone e di attivarne le<br>uscite.                                   |

Following are the parameters to be set for an **Output** type module.

| Parametro                  | Descrizione                                                                                                    |  |
|----------------------------|----------------------------------------------------------------------------------------------------|--|
| Тіро                       | Tipo di modulo (Output, Flash, Sirena, LED Ripetitore).                                                                                                    |  |
| Reset<br>sensori           | Questa funzione viene utilizzato per resettare dei dispositivi convenzionali non collegati direttamente al loop digitale. Ogni volta che la centrale viene resettata, l'uscita programmata come "Reset sensori" verrà attivata per un tempo di circa 5 secondi. |  |
| All In ALL Out             | Quest'uscita segue la modalità d'attivazione A.I.A.O.                                                                                                    |  |
| Tacitabile                 | Quest'uscita segue il comando di "Tacitazione / Riarmo"                                                                                                    |  |
| Attivazione<br>evacuazione | Se attivato, questa funzione permette di attivare l'uscita che si sta<br>programmando in caso di comando di evacuazione da parte<br>dell'utente, anche se al zona o la funzione logica di appartenenza<br>non è ancora valida.                                  |  |
| Solo per i moduli          | di tipo <b>Sirena</b>                                                                                                    |  |
| Volume                     | (solo per sirene modello FDVBLS100/32 o FDVBS100-AV/32)<br>Livello volume sirena, impostare anche il tono.                                                                                                    |  |

Di seguito I parametri da impostare per configurare moduli di tipo Multi I/O

| Parametro                | Descrizione                                                                                                    |
|--------------------------|----------------------------------------------------------------------------------------------------|
| Тіро                     | Tipo di modulo (Multi I/O 1+1,Multi I/O 2+2,Multi I/O 3+3).                                                                                                    |
| Selezione<br>dispositivi | Questa funzione viene utilizzata per settare I dispositivi per ogni linea di input e output del modulo:avremo due dispositivi(uno in entrata e uno in uscita) se il il Multi I/O è 1+1, 4 dispositivi(due in entrata e due in uscita) se il il Multi I/O è 2+2,infine 6 dispositivi (tre in entrata e tre in uscita) se il il Multi I/O è 3+3. |
| Tipi di input            | Tipo di modulo possibile di input da inserire(input,pulsante,gas)                                                                                                    |
| Tipi di output           | Tipo di modulo possibile di input da<br>inserire(output,flash,sirena,led.rip.)                                                                                                    |

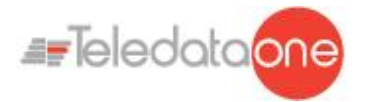

: è importante ricordarsi che i moduli multipli occupano più indirizzi, a seconda che siano 1+1, 2+2 o 3+3; questo pechè gli input/output aggiuntivi occupano degli indirizzi virtuali successivi all'indirizzo fisico del modulo.

#### Procedure

#### To add a module:.

- 1. Selezionare l'opzione **Aggiungi**: viene visualizzato un elenco dei loop presenti nell'impianto.Selezionare il loop a cui aggiungere il modulo: viene visualizzato un elenco tutti i dispositivi in uso, sia moduli che sensori, presenti nel loop.
- 2. Selezionare un numero di modulo non utilizzato (in bianco): viene visualizzata la finestra di impostazione dei parametri per il modulo.
- 3. Inserire i parametri richiesti.
- 4. Premere **Next** per passare alle schermate successive.
- 5. Premere **Salva** per confermare.

#### Per modificare un modulo:

- 1. Selezionare l'opzione **Modifica**: viene visualizzato un elenco dei loop presenti nell'impianto.
- 2. Selezionare il loop a cui appartiene il modulo.
- 3. Selezionare il modulo desiderato.
- 4. Modificare le impostazioni.
- 5. Premere **Salva** per confermare.

#### Per eliminare un modulo:

- 1. Selezionare l'opzione **Cancella**: viene visualizzato un elenco dei loop presenti nell'impianto.
- 2. Selezionare il loop a cui appartiene il modulo.
- 3. Per cancellare un solo modulo, premere due volte sul modulo.
- 4. Per cancellare più moduli consecutivi, premere il primo e l'ultimo modulo dell'intervallo.
- 5. Premere Salva per cancellare il modulo o i moduli.

#### Per replicare un modulo:

Questa funzione permette di applicare le impostazioni già definite per un modulo a più moduli consecutivi:

- 1. Selezionare l'opzione **Copia**: viene visualizzato un elenco dei loop presenti nell'impianto.
- 2. Selezionare il loop a cui appartiene il modulo da duplicare
- 3. Selezionare il modulo di cui copiare le impostazioni.
- 4. Selezionare il primo modulo del gruppo a cui applicare le impostazioni copiate.

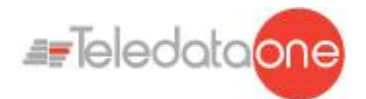

- 5. Selezionare l'ultimo modulo del gruppo a cui applicare le impostazioni copiate.
- 6. Premere Salva per applicare le impostazioni a tutti i moduli selezionati

## 10.5 Configurare le zone

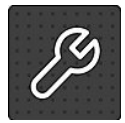

Le seguenti funzioni sono riservate all'operatore Programmatore.

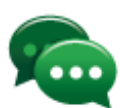

Suggerimento: prima di iniziare queste operazioni, assicurarsi di aver ben compreso come interagiscono i vari elementi dell'impianto. Vedi *7.6.1 Relazionifra gli elementi dell'impianto..* 

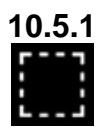

Menu Programmazione -> Configurazione -> Dispositivi/Zone -> Zone

Una zona è una parte del sistema formata da dispositivi e/o eventi. A ogni zona è possibile associare dispositivi, loop, ed eventi.

Questa funzione permette di:

- Associare eventi, loop e dispositivi alle varie zone
- Impostare parametri di funzionamento delle varie
- zone Associare dei moduli di uscita ad una zona

#### 10.5.2 Associare un evento a una zona

Di seguito una descrizione dei parametri da impostare.

| Parametro   | Descrizione                                                                                                |
|-------------|----------------------------------------------------------------------------------------------------|
| Allarme     | La zona viene attivata dall'allarme dei dispositivi associati.                                             |
| Guasto      | La zona viene attivata dal guasto dei dispositivi associati.                                               |
| Tecnologico | La zona viene attivata da un evento "tecnologico" dei dispositivi associati.                               |
| Coincidenza | Programmabile per tipo di evento, è il numero di eventi che devono essere registrati per attivare la zona. |

Procedura

- 1. Selezionare l'opzione **Aggiungi**: viene visualizzato un elenco delle zone presenti nell'impianto.
- 2. Selezionare la zona desiderata.
- 3. Selezionare l'opzione **Eventi**.
- 4. Selezionare gli eventi e la loro coincidenza da associare alla zona.
- 5. Premere Salva per confermare.

#### 10.5.3 Associare un intero loop ad una zona

#### Parametri

Di seguito una descrizione dei parametri da impostare.

ONEMINI Centrale antincendio Manuale d'uso e installazione - Rev. 1.0.6 / 2020 Page 55

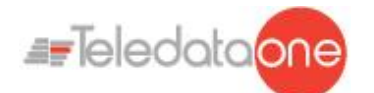

| Parametro           | Descrizione                                                             |
|---------------------|-------------------------------------------------------------------------|
| Tutto<br>I'impianto | Se <b>Si</b> , tutti i dispositivi dell'impianto saranno associati alla |
|                     | zona. Se <b>No</b> , selezionare il loop associato alla zona oppure l   |
|                     | singoli device.                                                         |
| Loop                | Selezionare il Loop che si desidera associare interamente               |
|                     | alla zona, altrimenti associare tutto l'impianto oppure i singoli       |
|                     | device.                                                                 |

#### Procedura

- 1. Select the **Add** option: a list of zones in the system is displayed.
- 2. Selezionare la zona desiderata.
- 3. Selezionare l'opzione Loop..
- 4. Impostare i parametri richiesti:
- 5. Premere **Salva** per confermare.

#### 10.5.4 Associare un dispositivo a una zona

#### Procedura

- 1. Selezionare l'opzione **Aggiungi**: viene visualizzato un elenco delle zone presenti nell'impianto.
- 2. Selezionare la zona desiderata.
- 3. Selezionare l'opzione Dispositivo..
- 4. Selezionare il loop desiderato: vengono visualizzati tutti i dispositivi presenti nel loop.
- 5. Selezionare tutti i dispositivi da associare alla zona.

( ogni dispositivo può essere associato a zone diverse sino a 12 volte).

6. Premere **Back** per salvare la selezione effettuata.

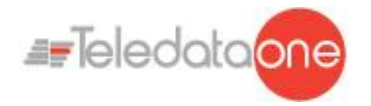

#### 10.5.5 Impostare i parametri di funzionamento di una zona

Questa funzione permette di impostare il comportamento settimanale di una zona. Ciò è utile per escludere la centrale in determinati giorni o fasce orarie.

#### Parametri

Di seguito una descrizione dei parametri da impostare.

| Parametro                                      | Descrizione                                                                                                    |
|------------------------------------------------|----------------------------------------------------------------------------------------------------|
| Nome<br>Zona                                   | Nome attribuito alla zona                                                                                                    |
| Andamento<br>settimanale<br>Autoesclusi<br>one | Andamento settimanale associato alla zona.<br>(vedi 10.8.1 Impostare gli andamenti<br>settimanali).                                                                              |
| Presidiata                                     | Se impostato su <b>SI</b> , permette di impostare i<br>tempi di <b>T1, T2, T2B</b> e di impostare<br>l'andamento settimanale della ricognizione.                                 |
| T1                                             | È il tempo di preallarme; nel momento della<br>sua attivazione, la zona è gia in allarme ma gli<br>output associati non sono ancora partiti.                                     |
| Τ2                                             | E il tempo di ricognizione per verificare<br>fisicamente la veridicità dell'allarme; <b>T2B</b> ha lo<br>stesso funzionamento ma soltanto se l'allarme<br>arriva da un pulsante. |
| Andamento<br>Settimanale<br>Ricognizione       | Settando questo parametro, si può<br>programmare la zona presidiata o non<br>presidiata durante la settimana.                                                                    |

#### Procedura

- 1. Selezionare l'opzione **Aggiungi**: viene visualizzato un elenco delle zone presenti nell'impianto.
- 2. Selezionare la zona desiderata.
- 3. Selezionare l'opzione Parametri.
- 4. Inserire i parametri richiesti.
- 5. Premere Salva per confermare.

Per verificare che una zona sia correttamente settata come presidiata, seguire anche la seguente procedura:

- 1. Entrare in terzo livello codice 33333;
- 2. Selezionare la sezione Configura;
- 3. Entrare nella sezione Sistema;
- 4. Selezionare la sezione Generali;
- 5. Entrare nella sezione Varie;

ONEMINI CENTRALE ANTINCENDIO MANUALE D'USO E INSTALLAZIONE - REV. 1.0.6 / 2020 PAGE 57

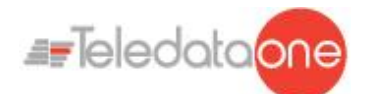

6. Verificare che I terminali di T1 e T2 siano abilitati; (paragrafo 10.7.10 di questo manual)

- 7. Effettuare il Log-Out;
- 8. Entrare nel secondo livello codice 22222;
- 9. Selezionare la sezione Manutenzione;
- 10. Scegliere la sezione Esclusioni;
- 11 Entrare nella sezione Presidiata;

12. Verificare che la zona che abbiamo programmato come presidiata sia di colore verde, cioè effettivamente setata come presidiata.

#### 10.5.6 Associare un modulo di uscita a una zona

Questa funzione permette di associare direttamente a una zona dei moduli di uscita. Quando la zona viene attivata, i moduli di uscita si attivano automaticamente.

Il massimo numero di outputs per ogni zona è 60.

#### Di seguito una descrizione dei parametri da impostare.

| Parametro  | Descrizione                                                               |
|------------|---------------------------------------------------------------------------|
| Tacitabile | Se <b>Si</b> , l'operatore può disattivare il modulo di uscita (es.:      |
|            | sirena) inserendo una password.                                           |
|            | Se <b>No</b> , per tacitare l'allarme è necessario resettare la centrale. |

Procedura

#### Per aggiungere una zona:

- 1. Selezionare l'opzione **Aggiungi**: viene visualizzato un elenco delle zone presenti nell'impianto
- 2. Selezionare la zona desiderata.
- 3. Selezionare l'opzione Moduli Uscita.
- 4. Per ogni modulo di uscita selezionare il loop a cui appartiene.
- 5. Selezionare il modulo desiderato.
- 6. Impostare i parametri richiesti:
- 7. Premere Salva per confermare.

#### Per modificare una zona:

- 1. Selezionare l'opzione **Modifica**: viene visualizzato un elenco delle zone presenti nell'impianto.
- 2. Selezionare la zona da modificare.
- 3. Per modificare gli eventi associati: vedi 10.5.2 Associare un evento a una zona per una descrizione dei parametri
- 4. Per modificare i loop associati: vedi 10.5.3 Associare un intero loop ad una zona per una descrizione dei parametri.
- 5. Per modificare i dispositivi associati: vedi *10.5.4 Associare un dispositivo a una zona* per una descrizione dei parametri.

ONEMINI CENTRALE ANTINCENDIO MANUALE D'USO E INSTALLAZIONE - REV. 1.0.6 / 2020 PAGE 58

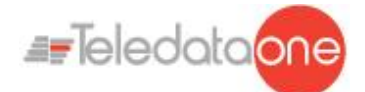

- 6. Per modificare i parametri di funzionamento: vedi 10.5.5 Impostare i parametri di funzionamento di una zona per una descrizione dei parametri.
- 7. Per modificare i moduli di uscita: vedi *10.5.6 Associare un modulo di uscita a una zona* per una descrizione dei parametri.

#### Per eliminare una zona:

- 1. Selezionare l'opzione **Cancella**: viene visualizzato un elenco delle zone presenti nell'impianto..
- 2. Selezionare la zona da cancellare
- 3. Per cancellare una sola zona, premere due volte la zona.
- 4. Per cancellare più zone consecutive, premere la prima e l'ultima zona dell'intervallo.
- 5. Premere **Salva** per cancellare la zona.

## 10.6 Configurazione Output-Zone

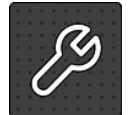

Le seguenti funzioni sono riservate all'operatore Programmatore.

## Menu Programmazione -> Configurazione -> Dispositivi/Zone -> Output Zone Settings

#### Di seguito una descrizione dei parametri da impostare.

| Attivenieni Tino di avento che attive la zona (Allarma Draellarma Cas)                                                                                                    |  |
|----------------------------------------------------------------------------------------------------|--|
| Attivazioni   Tipo di evento che attiva la zona (Allarme, Preallarme Gas)                                                                                                    |  |
| TacitabileSe Si, l'operatore può disattivare il modulo di uscita (es.:<br>sirena) inserendo una password.<br>Se No, per tacitare l'allarme è necessario resettare la centrale. |  |

#### Procedure

#### Per creare una zona di output:

- 1. Selezionare l'opzione **Aggiungi**: viene visualizzato un elenco delle zone di output presenti nell'impianto .
- 2. Selezionare la prima zona di output disponibile.
- 3. Impostare i parametri richiesti:
- 4. Premere Next per proseguire.
- 5. Selezionare il loop a cui appartiene il modulo di uscita da associare.
- 6. Selezionare il modulo di uscita da associare alla zona di output.
- 7. Premere Salva per confermare.

#### Per modificare una zona di output:

1. Selezionare l'opzione **Modifica**: viene visualizzato un elenco delle zone di output presenti nell'impianto.

ONEMINI Centrale antincendio Manuale d'uso e installazione - Rev. 1.0.6 / 2020 Page 59

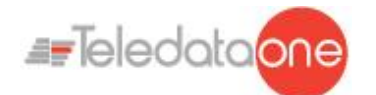

- 2. Selezionare la zona di output da modificare Selezionare la zona di output da modificare.
- 3. Modificare le impostazioni.
- 4. Per una descrizione dei parametri.
- 5. Premere **Salva** per confermare.

#### Per eliminare una zona di output:

- 1. Selezionare l'opzione **Cancella**: viene visualizzato un elenco delle zone di output presenti nell'impianto.
- 2. Selezionare la zona di output da cancellare
- 3. Premere **Salva** per cancellare la zona di output.

## 10.7 Configurare le funzioni logiche

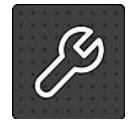

Le seguenti funzioni sono riservate all'operatore Programmatore.

#### Menu Programmazione -> Configurazione -> Dispositivi/Zone -> Funzioni logiche

Le funzioni logiche sono relazioni di causa ed effetto fra degli eventi che si verificano nella centrale. Le funzioni logiche possono mettere in relazione:

- Sensori
- Moduli
- Zone
- Allarmi provenienti dal sistema Onering
- Eventi (attualmente non disponibile)
- Funzioni logiche

Ad esempio, è possibile creare una funzione logica per cui all'attivazione di una serie di zone (ingressi) si attivino delle specifiche uscite. *Operatori logici* 

I vari ingressi possono essere collegati usando i seguenti operatori logici:

- AND
- OR
- NOT
- XOR

#### Esempio di uso degli operatori logici

Di seguito un esempio di funzionamento per ciascun operatore. Sono utilizzati solo due ingressi per operatore.

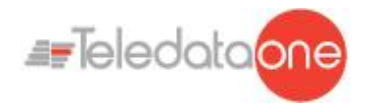

| А | В | Y |
|---|---|---|
| 0 | 0 | 0 |
| 0 | 1 | 0 |
| 1 | 0 | 0 |
| 1 | 1 | 1 |

|   | OR |   |
|---|----|---|
| Α | В  | Y |
| 0 | 0  | 0 |
| 0 | 1  | 1 |
| 1 | 0  | 1 |
| 1 | 1  | 1 |

| NOT |   |  |  |
|-----|---|--|--|
| Α   | Y |  |  |
| 0   | 1 |  |  |
| 1   | 0 |  |  |
|     |   |  |  |

| Y |
|---|
| ) |
| 1 |
| 1 |
| ) |
|   |

#### Parametri

.I parametri settabili sono:

| Parametro          | Descrizione                                                                                                    |
|--------------------|----------------------------------------------------------------------------------------------------|
| Sensore            | Loop di appartenenza e indirizzo                                                                                      |
| Modulo             | Loop di appartenenza e indirizzo                                                                                      |
| Zona               | Numero di zona                                                                                                    |
| Onering            | Selezionare la centrale da cui si vuole importare l'evento, e il dispositivo interessato (sensore, modulo, zona, ecc) |
| Evento             | Selezionare il tipo di                                                                                                |
|                    | evento:                                                                                                    |
|                    | Sensori:                                                                                                    |
|                    | Allarme                                                                                                    |
|                    | Guasto                                                                                                    |
|                    | Esclusione                                                                                                    |
|                    | Moduli:                                                                                                    |
|                    | Allarme                                                                                                    |
|                    | Pre-allarme                                                                                                    |
|                    | Guasto                                                                                                    |
|                    | Esclusione                                                                                                    |
|                    | Tecnologico                                                                                                    |
|                    |                                                                                                    |
|                    |                                                                                                    |
| Funzione<br>logica | Numero di un'altra funzione logica che attiva questa.                                                                 |
| Ritardo            | Tempo di attesa, in secondi, fra l'attivazione della funzione logica e l'attivazione dell'uscita.                     |
| Durata             | Tempo di attivazione delle uscite, in secondi.                                                                        |
|                    | Se impostato a 0000 le uscite restano attive fino a che non vengono resettate dall'operatore.                         |
| Zone Output        | Uscite attivate dalla funzione logica.                                                                                |

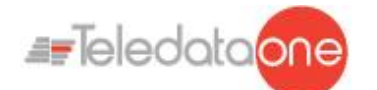

| Parametro | Descrizione                                                                               |
|-----------|-------------------------------------------------------------------------------------------|
| Associate | Queste uscite devono essere già state programmate (vedi 10.5 Configurare zone di output). |

#### Procedure

#### Per creare una funzione logica:

- 1. Selezionare l'opzione **Aggiungi**: viene visualizzato un elenco delle funzioni logiche disponibili.
- 2. Selezionare la prima funzione logica disponibile: viene visualizzata la pagina dove comporre la funzione logica.

| []<br>Zone | Lf.        |
|------------|------------|
|            | Back       |
|            | []<br>Zone |

- 3. Premere sull'ingresso che attiverà la funzione logica. A seconda dell'ingresso selezionato vengono visualizzate le finestre necessarie ad identificare il dispositivo, l'evento o la funzione logica.
- 4. Solo per i dispositivi, selezionare lo stato dell'ingresso che attiverà la funzione.
- 5. Comporre la relazione logica fra gli eventi.

| (L01M0<br>(L01D0 | 032A  <br>01A | L01M03<br>.01D00 | 3A)&<br>2A |         |         |
|------------------|---------------|------------------|------------|---------|---------|
| )                | And           | d (&)            | Or ( )     | Not (!) | Xor (^) |
| Log-             | Out           | Del              | ete        | Next    | Back    |

Nell'esempio sopra, la funzione logica sarà attivata quando il sensore 001 del loop 1 andrà in allarme e il sensore 009 del loop 1 in preallarme.

6. Premere **Next** per passare alla schermata successiva.

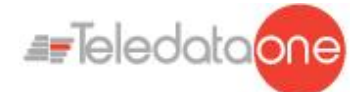

| Delay   | >           | Duration    | >    |
|---------|-------------|-------------|------|
|         | OutPut Zone | e Associate |      |
| 0000    | 0000        | 0000        | 0000 |
| Log-Out |             | Save        | Back |

- 7. Impostare i tempi di ritardo e durata.
- 8. Associare le Output Zone
- 9. Premere **Salva** per confermare.

#### Per modificare una funzione logica:

- 1. Selezionare l'opzione **Modifica**: viene visualizzato un elenco delle funzioni logiche disponibili.
- 2. Selezionare la funzione logica da modificare.
- 3. Modificare le impostazioni.
- 4. Premere **Salva** per confermare.

#### Per eliminare una funzione logica:

- 1. Selezionare l'opzione **Cancella**: viene visualizzato un elenco delle funzioni logiche disponibili.
- 2. Selezionare la funzione logica da cancellare
- 3. Premere **Salva** per cancellare la funzione logica.

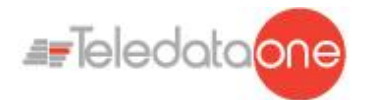

## 10.8 Configurare i parametri di sistema

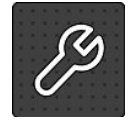

Le seguenti funzioni sono riservate all'operatore Programmatore.

#### 10.7.1 Impostare la lingua

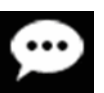

#### Menu Programmazione -> Configurazione -> Sistema -> Generali ->

Selezionare la lingua desiderata: la lingua selezionata viene applicata immediatamente. Le lingue attualmente disponibili ( dalla versione 1.0A09) sono:

- Italiano
- Inglese
- Turco
- Francese
- Persiano
- Arabo
- Polacco
- Estone
- Rumeno
- Portoghese
- Danese
- Sloveno
- Olandese
- Singapore
- Ebraico
- Cinese
- Lituano
- Spagnolo

#### 10.7.2 Inserire le informazioni sulla centrale

## Menu Program. -> Configurazione -> Sistema -> Generali -> Informazioni centrale

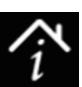

| Panel Info     |              | 0          | 7/07/2017 14 1 |
|----------------|--------------|------------|----------------|
| Panel Name     | Teledata     |            |                |
| Support Center | Teledata Mil | ano +39 02 | 27201352       |
| Background     | Black        | Blue       | Green          |
| Logo Costum    | Tele         | data       | Background     |
| Log-Out        |              | Г          | Back           |

ONEMINI CENTRALE ANTINCENDIO MANUALE D'USO E INSTALLAZIONE - REV. 1.0.6 / 2020 PAGE 64

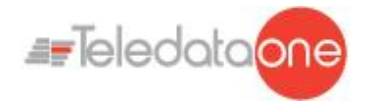

#### Parametri

#### Di seguito una descrizione dei parametri da impostare.

| Parametro            | Descrizione                                                                    |
|----------------------|--------------------------------------------------------------------------------|
| Nome<br>Centrale     | Nome assegnato alla centrale                                                   |
| Centro<br>assistenza | Dati utili per contattare il centro assistenza                                 |
| Sfondo               | Colore dello sfondo per il pannello di controllo (nero, blu, verde)            |
| Logo<br>Custom       | Inserire la propria password logo per personalizzare lo sfondo della centrale. |

#### 10.7.3 Impostare il comportamento di led e cicalino

Program. menu -> Configurazioni -> Sistema -> Generali -> cicalino

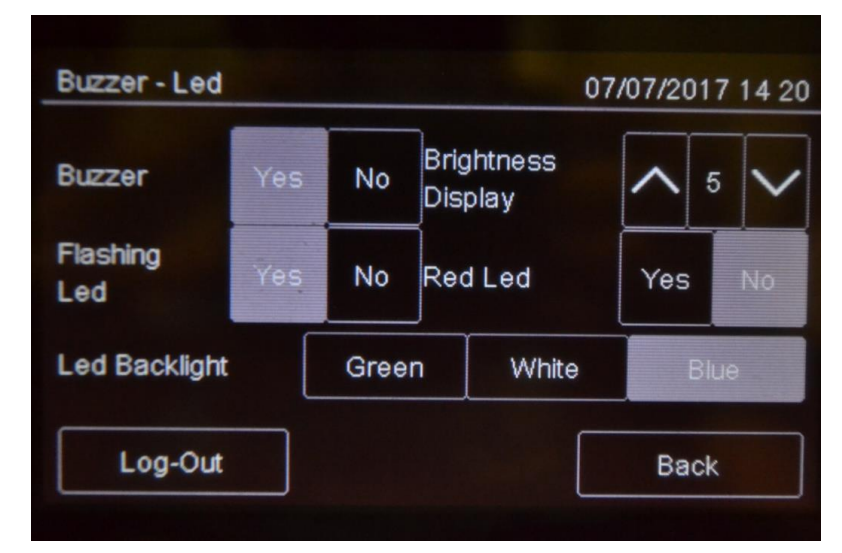

#### Parametri

Di seguito una descrizione dei parametri da impostare.

| Parametro        | Descrizione                                                                                                    |
|------------------|----------------------------------------------------------------------------------------------------|
| Cicalino         | Abilita il cicalino interno alla centrale. Il cicalino suona in caso di guasto, allarme o esclusione.                                              |
| Lampeggio<br>led | Attiva la funzione di lampeggiamento dei led sui dispositivi installati sul loop. I led lampeggiano quando vengono interrogati dalla centrale.     |
| Led rosso        | Imposta il colore di lampeggiamento dei led sui dispositivi installati<br>a rosso. I led lampeggiano quando vengono interrogati dalla<br>centrale. |
|                  | Attivare in sistemi con rivelatori privi di isolatore incorporato, c serie SFxxxxE.                                                                |
| Led Backlight    | Non usata                                                                                                    |

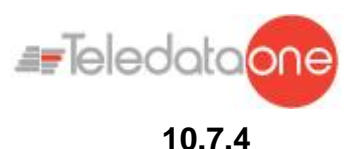

#### Impostare comunicazione remota

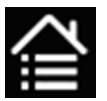

#### Menu Program. -> Configurazione -> Sistema -> Generali -> Supervisione

Questa funzione permette di impostare i parametri per la comunicazione con la centrale via LAN o RS-232. In questo modo la centrale può essere monitorata o programmata da remoto.

| Supervision      | 07/07/2017 14 21 |      |
|------------------|------------------|------|
| Baud Rate        | 57600            | >    |
| Physical Address | 1230             | >    |
| Logical Address  | 48               | >    |
| Log-Out          |                  | Back |

#### Parametri

Di seguito una descrizione dei parametri da impostare.

| Parametro           | Descrizione                                                    |
|---------------------|----------------------------------------------------------------|
| Baud Rate           | Selezionare fra le opzioni disponibili (9600, 19200, 38400,    |
|                     | 57600). Selezionare il valore maggiore per una connessione più |
|                     | veloce.                                                        |
|                     | Se è presente una scheda rete PT-LAN, impostare lo stesso      |
|                     | parametro anche per la scheda rete.                            |
| Indirizzo<br>fisico | Indirizzo fisico supervisore                                   |
| Indirizzo<br>logico | Indirizzo logico supervisore                                   |

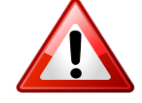

Assicurarsi che gli stessi valori siano impostati sul supervisore.

#### 10.7.5 Impostare le caratteristiche dei loop

Menu Programmazione -> Configurazione -> Sistema -> Generali -> Tipo Loop

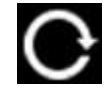

Questa funzione permette di specificare per il loop presente nell'impianto, se si tratta di un loop chiuso o aperto.

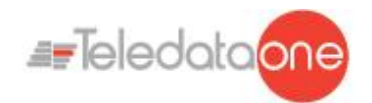

#### Procedura

- 1. Impostare la tipologia di loop.
- 2. Premere **Salva** per confermare.

#### 10.7.6 Ripristinare le impostazioni di fabbrica

## Menu Programmazione -> Configurazione -> Sistema -> Valori di fabbrica

Questa funzione permette di ripristinare le impostazioni di fabbrica.

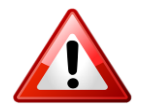

Una volta avviata questa procedura non può essere interrotta,tutte le programmazioni effettuate saranno cancellate.

#### 10.7.7 Impostare le periferiche

#### Menu Programmazione -> Configurazione -> Sistema -> Periferiche

Questa funzione permette di impostare il numero di periferiche presenti nel sistema e connesse attraverso la linea seriale RS-485.

Remote Keypads (al massimo 16)

Remote Mimic Panels (al massimo 16)

#### 10.7.8 Esportazione dei dati

#### Menu Programmazione -> Configurazione -> Sistema -> USB -> Esporta

Questa funzione permette di esportare dati vari dalla centrale su supporto USB.

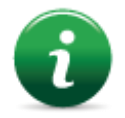

La centrale è compatibile con supporti USB di capacità fino a 16Gb formattato FAT32 con allocazione dei dati a 4096 byte. Sarà necessario pertanto formattare opportunamente il supporto su un PC.

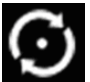

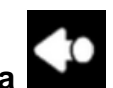

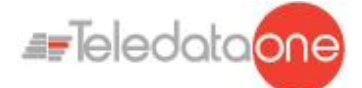

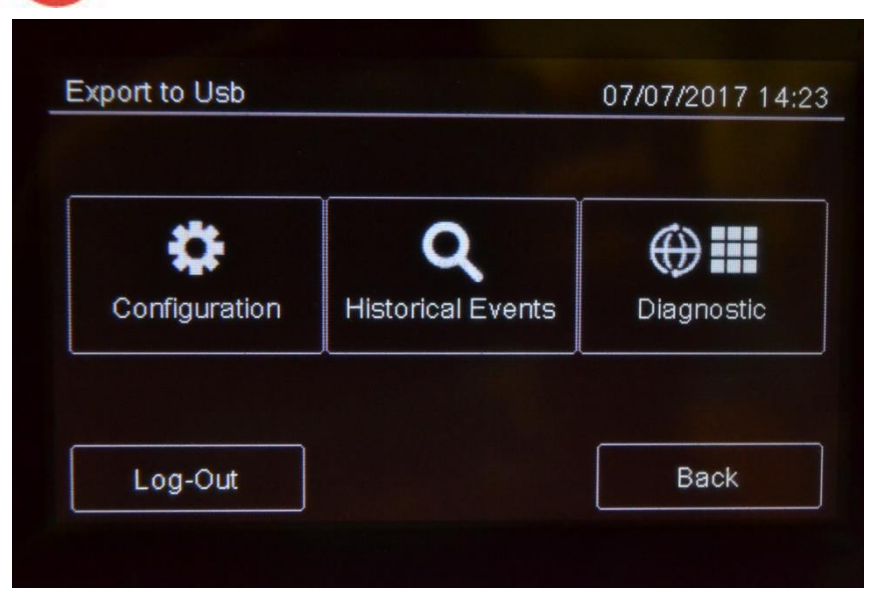

#### Procedure

- Inserire un supporto USB compatibile con l'ausilio di un adattatore da MiniUSB a USB.
- Selezionando "Configurazione", verrà salvato sul supporto USB un file in formato proprietario, non modificabile, con nome "ONELOOP.CFG".

Se fosse già presente il file "ONELOOP.CFG" nella root del supporto inserito, questo verrà sovrascritto, perdendo i dati precedentemente estrapolati. Il tempo di esportazione del file è di circa 3 secondi.

 Selezionando "Storico", verrà salvato sul supporto USB un file in formato .csv, apribile con programma di tipo foglio di calcolo, per esempio Excel, con nome "EVNTLOG.CSV".

Se fosse già presente il file "EVNTLOG.CSV" nella root del supporto inserito, questo verrà sovrascritto, perdendo i dati precedentemente estrapolati. Il tempo di esportazione del file dipende dalla quantità di eventi presenti in memoria. Per una centrale con storico eventi pieno il tempo di esportazione è di circa 60 secondi.

• Verrà salvato sul supporto USB un file in formato .csv, apribile con programma di tipo foglio di calcolo, per esempio Excel, con nome "1DIAGLP.CSV", dove il numero davanti al file corrisponde al numero del loop della centrale.

Se fosse già presente il file "<u>x</u>DIAGLP.CSV" nella root del supporto inserito, questo verrà sovrascritto, perdendo i dati precedentemente estrapolati. Il tempo di esportazione del file dipende dalla quantità di dispositivi collegati al loop stesso. Per un loop a pieno carico il tempo ti esportazione è di circa 240 secondi.

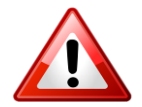

Per evitare di corrompere i dati esportati non scollegare il supporto USB, non interrompere la procedura e non spegnere la centrale.

10.7.9 Importazione dei dati

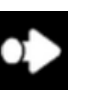

Menu Programmazione -> Configurazione -> Sistema -> USB -> Importa

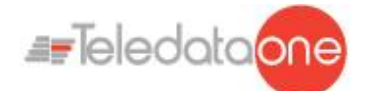

Questa funzione permette di importare il file di configurazione, precedentemente salvato, da un supporto USB.

| Atten           | ition!              |
|-----------------|---------------------|
| The Programming | will be Overwritten |
|                 |                     |
| Continue        | Cancel              |
|                 |                     |
|                 |                     |

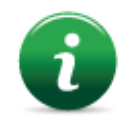

La centrale è compatibile con supporti USB di capacità fino a 16Gb formattato

FAT32 con allocazione dei dati a 4096 byte. Sarà necessario pertanto formattare opportunamente il supporto su un PC.

Dovrà essere presente il file di configurazione "ONELOOP.CFG" nella root del supporto inserito. La configurazione esistente nella centrale verrà sovrascritta da quella presente nel supporto USB. Il tempo di importazione del file è di circa 20 secondi. Dopo la procedura di importazione la centrale si resetterà da sola con la nuova configurazione importata.

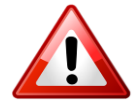

Per evitare di corrompere i dati importati non scollegare il supporto USB, non interrompere la procedura e non spegnere la centrale.

10.7.10 Impostazioni varie di sistema

Menu Programmazione -> Configurazione -> Sistema -> Generali -> Varie

| Various                       |      | 0 | 07/07/2017 14 ; |    |
|-------------------------------|------|---|-----------------|----|
| Control terminal (T1 1        | 72)  |   | Yes             | No |
| Silence Duration              |      |   | 0               | )  |
| Ground Fault Control Enabled? |      |   | Yes             | No |
| Log-Out                       | Save |   | Back            |    |

#### Parametri

Di seguito una descrizione dei parametri da impostare.

ONEMINI Centrale antincendio Manuale d'uso e installazione - Rev. 1.0.6 / 2020 Page 69

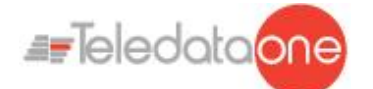

| Parametro                                 | Descrizione                                                                                                    |
|-------------------------------------------|----------------------------------------------------------------------------------------------------|
| Durata<br>Tacitazione                     | Tempo di tacitazione del cicalino in caso di allarme persistente. Il cicalino si riattiva dopo questo intervallo se l'allarme non viene resettato.                                                                                                    |
| Controllo<br>Guasto<br>Terra<br>Abilitato | Esegue il test di guasto a terra per verificare la presenza di<br>dispersioni.<br>Attivare questa opzione per risolvere gli errori di<br>installazione, specialmente i cortocircuiti tra la<br>terra e i segnali della centrale (per esempio per<br>individuare un contatto tra la schermatura e il<br>conduttore di un cavo). |
| Terminale<br>di controllo<br>(T1 T2)      | Abilitazione del terminale alla visualizzazione controllo della<br>funzionalità T1 e T2 e alla visualizzazione dei contatori T1 e T2 e<br>abilitazione ai comandi di forza allarme e tacitazione                                                                                                    |

## 10.8 Impostare il Calendario

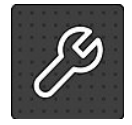

Le seguenti funzioni sono riservate all'operatore Programmatore.

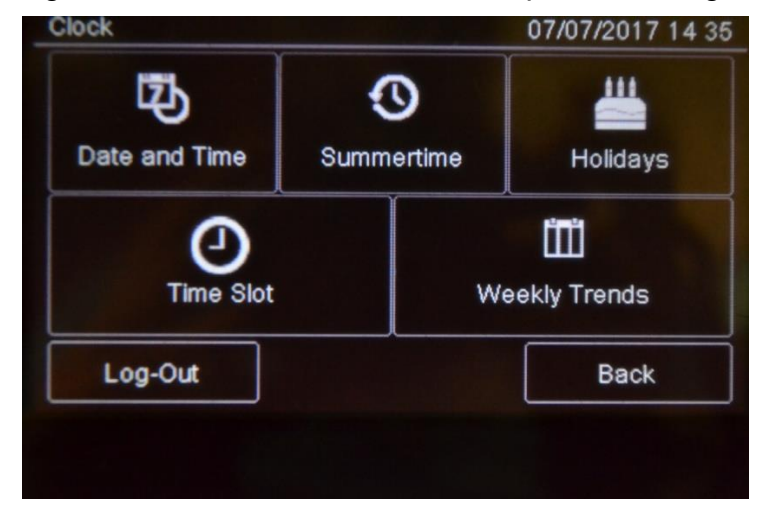

ONEMINI CENTRALE ANTINCENDIO MANUALE D'USO E INSTALLAZIONE - REV. 1.0.6 / 2020 PAGE 70

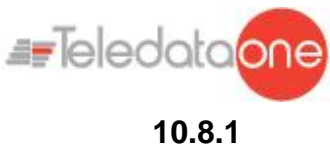

#### Impostare data e ora

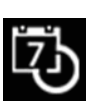

 $\odot$ 

#### Menu Programmazione -> Configurazione -> Orologio -> Data e Ora

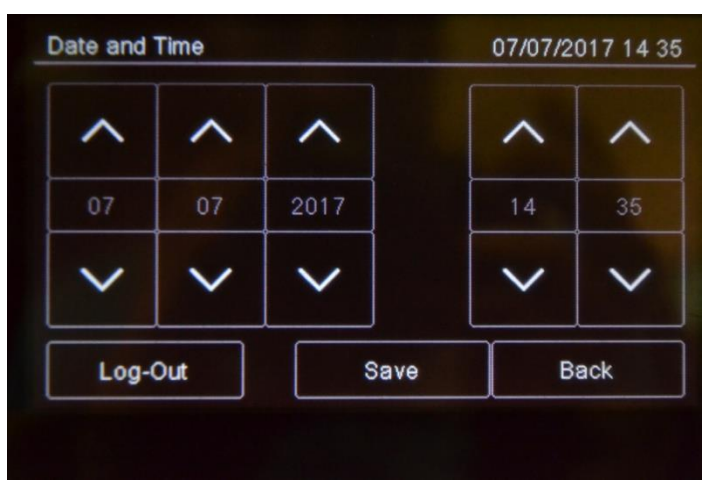

#### Procedura

- 1. Impostare la data e l'ora corrente.
- 2. Premere **Salva** per confermare.

#### 10.8.2 Impostare l'ora legale

## Menu Programmazione -> Configurazione -> Orologio -> Ora Legale

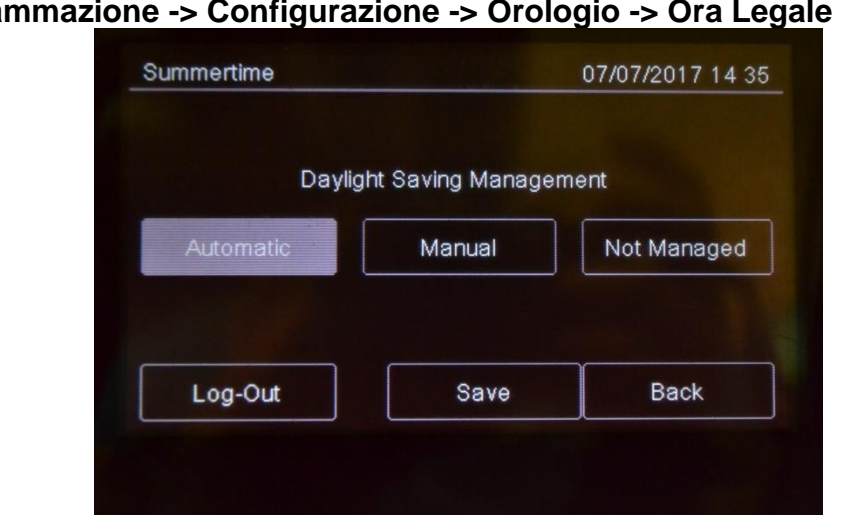

#### Parametri

Di seguito una descrizione dei parametri da impostare.

| Parametro   | Descrizione                                                              |
|-------------|--------------------------------------------------------------------------|
| Automatica  | La centrale si adegua all'ora legale automaticamente.                    |
| Manuale     | Impostare manualmente mese e giorno di inizio e fine dell'ora<br>legale. |
| Non gestita | Funzione non attiva, non viene calcolato alcun periodo di ora legale.    |

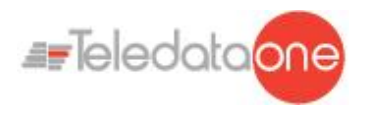

#### 10.8.3 Impostare le festività

| Menu Programmazione -> | Configurazione -> | Orologio -> Festività |
|------------------------|-------------------|-----------------------|
|                        | Configurazione -> |                       |

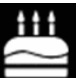

Questa funzione permette di programmare i giorni festivi.

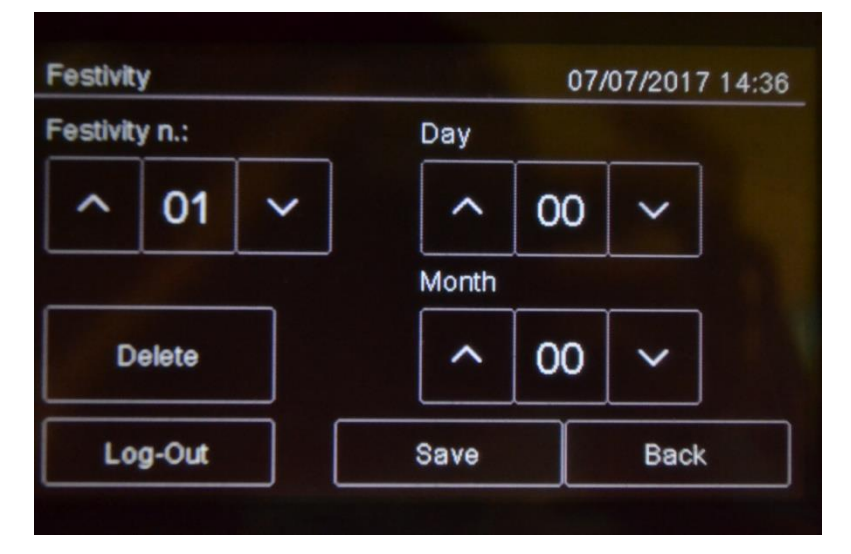

#### Parametri

Di seguito una descrizione dei parametri da impostare.

| Parametro    | Descrizione                           |
|--------------|---------------------------------------|
| Festività n. | Identificativo della festività (1-12) |
| Giorno       | Giorno della festività                |
| Mese         | Mese della festività                  |

#### 10.8.4 Impostare le fasce orarie

# Menu Programmazione -> Configurazione -> Orologio -> Fasce Orarie ->

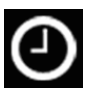

Questa funzione permette di definire fino a 255 fasce orarie giornaliere. *Procedure* 

#### Per creare una nuova fascia oraria:

- 1. Selezionare l'opzione Aggiungi: viene visualizzato l'elenco delle fasce orarie.
- 2. Selezionare una fascia oraria non impostata.
- 3. Impostare Data e ora di inizio [1] e data e ora di fine [2] della fascia oraria.
- 4. Press Save to confirm.

#### Per modificare una fascia oraria esistente:

- 1. Selezionare l'opzione **Modifica**: viene visualizzato l'elenco delle fasce orarie.
- 2. Selezionare la fascia oraria da modificare.
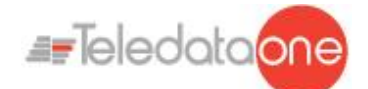

- 3. Modificare l'orario di inizio e fine.
- 4. Premere Salva per confermare.

### Per cancellare una fascia oraria esistente:

- 1. Selezionare l'opzione **Cancella**: viene visualizzato l'elenco delle fasce orarie.
- 2. Selezionare la fascia oraria da cancellare.
- 3. Premere Salva per confermare.

### 10.8.5 Impostare gli andamenti settimanali

### Menu Programmazione -> Configurazione -> Orologio -> Andamenti settimanali

Questa funzione permette di associare le fasce orarie create, ai giorni della settimana. *Procedure* 

#### Per creare un nuovo andamento settimanale:

- 1. Selezionare Aggiungi: viene visualizzato l'elenco degli andamenti settimanali.
- 2. Selezionare un andamento settimanale non impostato.
- 3. Per ogni giorno della settimana selezionare le fasce orarie da associare. Vedi 10.8.1 Impostare le fasce orarie per come creare le fasce orarie.
- 4. Premere Salva per confermare.

#### Per modificare un andamento settimanale esistente:

- 1. Selezionare Modifica: viene visualizzato l'elenco degli andamenti settimanali.
- 2. Selezionare l'andamento settimanale da modificare.
- 3. Modificare le fasce orarie associate ai giorni.
- 4. Premere Salva per confermare.

#### Per cancellare un andamento settimanale esistente:

- 1. Selezionare Cancella: viene visualizzato l'elenco degli andamenti settimanali.
- 2. Selezionare l'andamento settimanale da cancellare.
- 3. Premere Salva per confermare.

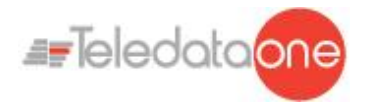

# 11. Uso

# 11.1 Visualizzare gli eventi

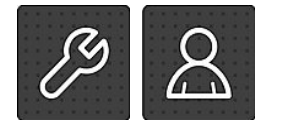

Le seguenti funzioni sono accessibili sia per l'operatore Utente e Programmatore.

Menu Storico Eventi

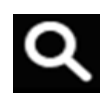

Il menu **Storico Eventi** permette di visualizzare gli eventi registrati per categoria. Vedi *9.1.1 Visualizzare gli eventi* per una descrizione delle informazioni visualizzate.

### 11.1.1 Esportazione gli eventi

### Menu Utente -> Manutenzione -> Esporta -> Storico Eventi

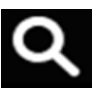

Questa funzione permette di esportare lo storico degli eventi dalla centrale su supporto USB..

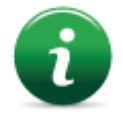

Nota: la centrale è compatibile con supporti USB di capacità fino a 16Gb formattato FAT32 con allocazione dei dati a 4096 byte. Sarà necessario pertanto formattare opportunamente il supporto su un PC.

### Procedura

- Inserire un supporto USB compatibile con l'ausilio di un adattatore da MiniUSB a USB.
- Andare nel menu dichiarato

Verrà salvato sul supporto USB un file in formato .csv, apribile con programma di tipo foglio di calcolo, per esempio Excel, con nome "EVNTLOG.CSV".".

Se fosse già presente il file "EVNTLOG.CSV" nella root del supporto inserito, questo verrà sovrascritto, perdendo i dati precedentemente estrapolati. Il tempo di esportazione del file dipende dalla quantità di eventi presenti in memoria. Per una centrale con storico eventi pieno il tempo di esportazione è di circa 60 secondi.

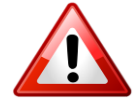

Per evitare di corrompere i dati esportati non scollegare il supporto USB, non interrompere la procedura e non spegnere la centrale.

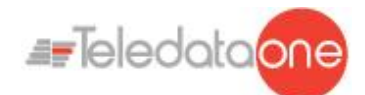

## 11.2 Abilitare gli utenti e modificare i codici di accesso

Solo l'operatore Programmatore può abilitare o disabilitare l'accesso per gli operatori utente. Ogni operatore può modificare solo il proprio codice di accesso.

#### 11.2.1 Operatore Programmatore Menu Programmazione -> Configurazione 07/07/2017 14 37 Passwords Programming Change Password Demo 1 Operating Password Enabled? No 2 Operating Password Enabled? Yes 3 Operating Password Enabled? Yes Log-Out Save Back

#### procedure

#### Per abilitare l'accesso agli operatori Utente:

1. Impostare a Si tutti gli operatori Utente che dovranno avere accesso alla centrale.

2. Premere **Salva** per confermare.

### Per modificare il codice di accesso dell'operatore Programmatore:

- 1. Selezionare l'opzione **Modifica**: viene visualizzata la pagina di modifica codice.
- 2. Inserire il nuovo codice.
- 3. Confermare il nuovo codice per salvare.

## 11.3 Gestire gli allarmi

In caso di allarme ricevuto da qualunque dispositivo, la centrale attiverà immediatamente l'uscita sirena interna e accenderà il LED rosso sul pannello frontale.

Il dispositivo che è andato in stato di allarme accenderà il suo LED rosso.

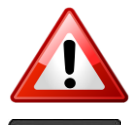

Per evitare di sovraccaricare la centrale, in caso di più allarmi non verranno attivati più di 10 LED rossi sui dispositivi.

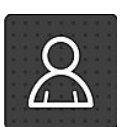

Le seguenti funzioni sono riservate all'operatore Utente

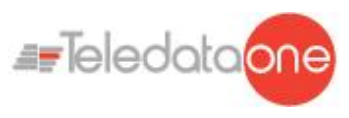

11.3.1

Menu Utente ->Tacitazione

Tacitare gli allarmi e la centrale

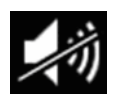

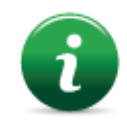

Una volta premuto questo pulsante si trasforma in Riarma.

Questa funzione permette di tacitare temporaneamente gli allarmi attivi nell'impianto e sulla la centrale per verificare la presenza reale di un incendio ed eventualmente di riarmarle.

### Procedure

#### In caso di falso allarme:

Resettare la centrale (vedi 11.3.2 Resettare gli allarmi e la centrale).

#### In caso di allarme reale:

Premere il pulsante Riarma per riaccendere le sirene.

#### 11.3.2

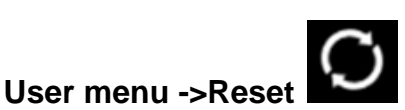

Questa funzione resetta gli allarmi attivi e la centrale. Si tratta di un reset software.

Se gli allarmi o i guasti non vengono ripristinati prima del reset, dopo di esso verranno ancora mostrati a display dalla centrale .

Resettare gli allarmi e la centraleMenu Utente ->Reset

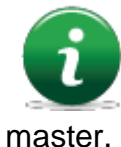

è possibile effettuare un reset Hardware attraverso l'apposito pulsante sulla scheda er.

11.3.3

Evacuazione

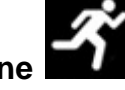

Menu Utente ->Evacuazione

Questa funzione manda nello stato di evacuazione la centrale attivando tutte le uscite/sirene opportunamente programmate.

Attivando l'evacuazione, tutti i moduli d'uscita programmati come "Attivazione evacuazione" (vedi *10.3 Configurare i moduli*) verranno attivati, anche se la loro zona di appartenenza non è attiva, e se la funzione logica a cui sono associati non è ancora valida.

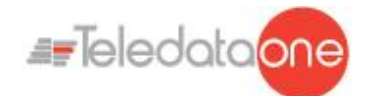

## 11.4 Verificare lo stato dei dispositivi

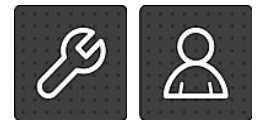

Le seguenti funzioni sono accessibili sia per l'operatore Utente e Programmatore.

11.4.1

Verificare lo stato dei loop

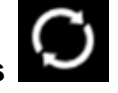

Manutenzione -> Loop -> Status Procedura

Selezionare il loop desiderato: viene visualizzato il tipo e lo stato del loop.

11.4.2

**Resettare un loop** 

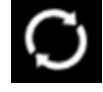

Manutenzione -> Loop -> Reset

Selezionare il loop desiderato: questo viene automaticamente resettato.

### 11.4.3 Eseguire la diagnostica sui dispositivi

## Manutenzione -> Diagnostica

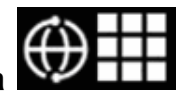

Questa funzione permette di verificare la pulizia dei dispositivi collegati. *Stato sensori* 

Lo stato dei sensori è segnalato dai seguenti colori:

| Colore   | Condizione dispositivo    |
|----------|---------------------------|
| $\oplus$ | Sensore pulito            |
|          | Sensore abbastanza pulito |
|          | Sensore quasi sporco      |
|          | Sensore sporco            |

Procedura

- 1. Selezionare il loop desiderato: vengono visualizzati tutti i dispositivi collegati.
- 2. Premere sul singolo sensore per visualizzarne i dettagli.

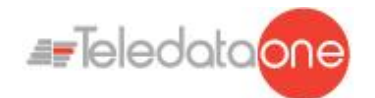

### 11.4.4 Esportazione della diagnostica

### Menu Utente -> Manutenzione -> Esporta -> Diagnostica

Questa funzione permette di esportare la diagnostica dei sensori connessi alla centrale su supporto USB.

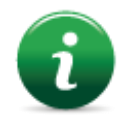

La centrale è compatibile con supporti USB di capacità fino a 16Gb formattato FAT32 con allocazione dei dati a 4096 byte. Sarà necessario pertanto formattare opportunamente il supporto su un PC.

#### Procedura

- Inserire un supporto USB compatibile con l'ausilio di un adattatore da MiniUSB a USB.
- Andare nel menu dichiarato
- Verrà salvato sul supporto USB un file in formato .csv, apribile con programma di tipo foglio di calcolo, per esempio Excel, con nome "1DIAGLP.CSV", dove il numero davanti al file corrisponde al numero del loop della centrale.

Se fosse già presente il file "<u>x</u>DIAGLP.CSV" nella root del supporto inserito, questo verrà sovrascritto, perdendo i dati precedentemente estrapolati. Il tempo di esportazione del file dipende dalla quantità di dispositivi collegati al loop stesso. Per un loop a pieno carico il tempo ti esportazione è di circa 240 secondi.

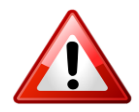

Attenzione: per evitare di corrompere i dati esportati non scollegare il supporto USB, non interrompere la procedura e non spegnere la centrale.

## 11.5 Testare i dispositivi

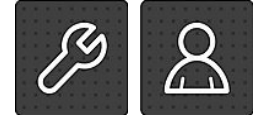

Le seguenti funzioni sono accessibili sia per l'operatore Utente e Programmatore.

11.5.1 Eseguire un Walk Test

#### Manutenzione -> Test -> Sensori/Moduli -> Walk Test

Il Walk Test permette di verificare manualmente la capacità dei dispositivi di generare un allarme.

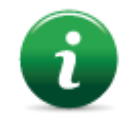

Quando i dispositivi sono messi in questa modalità, il sistema non genera alcun allarme e non avvia le relative procedure.

E possibile eseguire diversi tipi di test:

- **Singolo**: per verificare un singolo dispositivo.
- Zona: per verificare i dispositivi di una zona specifica.
- **Loop**: per verificare i dispositivi di un loop specifico.

ONEMINI CENTRALE ANTINCENDIO MANUALE D'USO E INSTALLAZIONE - REV. 1.0.6 / 2020 PAGE 78

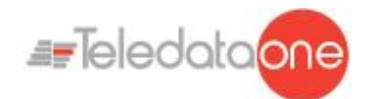

### Esito test

Per tutti i test, il risultato viene segnalato con un colore.

| Colore   | Condizione dispositivo                    |
|----------|-------------------------------------------|
| $\oplus$ | Test superato con successo.               |
| $\oplus$ | Dispositivo non ancora andato in allarme. |

### Procedure

#### Per eseguire un test singolo:

- 1. Premere l'opzione **Singolo**.
- 2. Selezionare il loop di appartenenza e l'indirizzo del dispositivo.

#### Per eseguire un test di zona:

- 1. Premere l'opzione **Zona**.
- 2. Selezionare la zona desiderata.

#### Per eseguire un test di un loop:

1. Premere l'opzione **Loop**.

### 11.5.2 Verificare la connessione con moduli e sensori

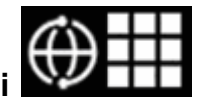

#### Manutenzione -> Test -> Sensori/Moduli -> Sensore/Moduli Connessione dispositivo

Per tutti i dispositivi, lo stato della connessione viene segnalata con un colore.

| Colore     | Condizione dispositivo                   |
|------------|------------------------------------------|
| $\oplus$   | Dispositivo collegato correttamente.     |
| $\bigcirc$ | Errore di connessione con il dispositivo |
| <b>D</b>   |                                          |

#### Procedure

#### Per testare la connessione con un dispositivo:

 Selezionare l'indirizzo del dispositivo: la connessione con ciascun dispositivo del loop viene visualizzata con un colore. L'esempio mostra la corretta comunicazione con il sensore 001 del Loop n.1 che viene evidenziato con il colore verde e l'errore di connessione con il dispositivo 002 del loop n.1 che viene evidenziato con il colore rosso.

### 11.5.3 Identificare i conflitti

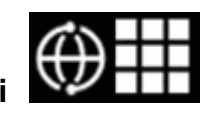

#### Manutenzione -> Test -> Conflitti

Questa funzione permette di verificare che nel sistema non siano presenti due dispositivi con lo stesso indirizzo.

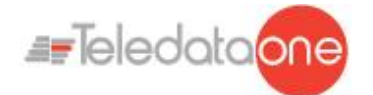

- 1. Selezionare il loop su cui ricercare eventuali conflitti: eventuali conflitti vengono mostrati automaticamente
- 2. In caso siano mostrati più dispositivi con il medesimo indirizzo, modificarne uno.

### 11.5.4 Identificare le incongruenze

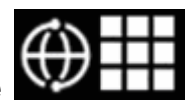

#### Manutenzione -> Test -> Incongruenze

Questa funzione permette di verificare che i dispositivi su loop corrispondono realmente alla tipologia di dispositivo in configurazione nella centrale (per esempio che un sensore non sia stato programmato come modulo o viceversa).

- 1. Selezionare il loop su cui ricercare eventuali incongruenze: eventuali incongruenze vengono mostrate automaticamente
- 2. Correggere ogni incongruenza rilevata.

#### 11.5.5 Verificare il funzionamento dei led

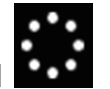

#### Manutenzione -> Test -> Led

Questa funzione permette di verificare che tutti i LED presenti sulla centrale funzionano correttamente e di testare i valori RGB del display

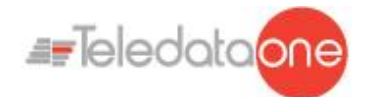

## 11.6

## Escludere/includere elementi dell'impianto

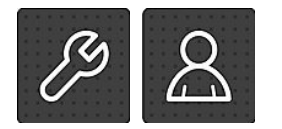

Le seguenti funzioni sono accessibili sia per l'operatore Utente e Programmatore.

### Manutenzione -> Esclusioni/Inclusioni

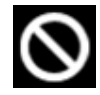

I dispositivi esclusi non inviano più alcun segnale di allarme o guasto. Questo

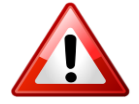

compromette la sicurezza dell'impianto. Escludere un dispositivo solo quando strettamente necessario e includerlo nuovamente appena possibile..

Questa funzione permette di escludere e re-includere uno o più dispositivi dalla centrale. Ogni informazione inviata dai dispositivi esclusi verrà quindi ignorata dalla centrale.

È possibile includere/escludere:

- dispositivi
- loop
- zone
- output zone
- schede aggiuntive (Funzione non ancora disponibile)

#### includere/escludere

| Simbolo      | Condizione elemento                         |
|--------------|---------------------------------------------|
| $\bigotimes$ | Elemento escluso (nell'immagine un sensore) |
|              | Elemento incluso (nell'immagine un sensore) |

#### 11.6.1 Escludere/Includere un dispositivo

### Manutenzione->Esclusioni/Inclusioni -> Dispositivi *Procedure*

#### Per escludere un sensore:

- 1. Selezionare il dispositivo da escludere.
- 2. Premere Salva per confermare. Nell'esempio è escluso il sensore 001.

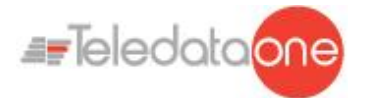

| _        |          |          |          |          |          |          |   |
|----------|----------|----------|----------|----------|----------|----------|---|
| 😥 🛛      | $\oplus$ | $\oplus$ | $\odot$  | $\odot$  | $\oplus$ | $\oplus$ | 1 |
| 001      | 002      | 003      | 004      | 005      | 006      | 007      |   |
| $\oplus$ | $\oplus$ |          | $\oplus$ | $\oplus$ | $\oplus$ |          |   |
| 008      | 009      | 010      | 011      | 012      | 013      | 014      |   |
|          |          |          |          |          |          |          |   |
| 015      | 016      | 017      | 018      | 019      | 020      | 021      | ` |

Per includere un sensore precedentemente escluso:

- 1. Selezionare il dispositivo escluso da includere.
- 2. Premere Salva per confermare.

#### 11.6.2 Escludere/Includere un loop

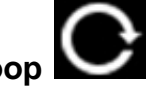

### Manutenzione-> Esclusioni/Inclusioni->Loop

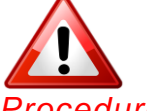

Attenzione: escludendo un loop si escludono automaticamente tutti i dispositivi a questo collegati.

Procedure

#### Per escludere un loop:

1. Premere Salva per confermare.

### Per includere un loop precedentemente escluso:

- 1. Select the bypassed loop to be included.
- 2. Press Save to confirm.

#### 11.6.3 Escludere/Includere una zona Manutenzione

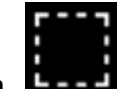

### Manutenzione -> Esclusioni/Inclusioni ->Zona

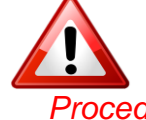

Attenzione: escludendo una zona si escludono automaticamente tutti i loop e i relativi dispositivi a questa collegati.

Procedure

### Per escludere una zona:

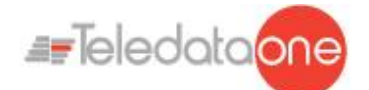

- 1. Selezionare la zona da escludere:
- 2. Premere **Salva** per confermare.

### Per includere una zona precedentemente esclusa:

- 3. Selezionare la zona esclusa da includere.
- 4. Premere **Salva** per confermare.

### 11.6.4 Escludere/Includere un'uscita

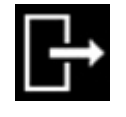

## Manutenzione -> Esclusioni/Inclusioni -> Uscite Procedure

#### Per escludere un uscita:

- 1. Selezionare Si per ogni uscita da escludere.
- 2. Premere Salva per confermare.

#### Per includere un uscita:

- 1. Selezionare **No** per ogni uscita da includere.
- Premere Salva per confermare.
  E' possibile disabilitare:Tutte le uscite, L'uscita di centrale, Sirene, Zone o Outputzone

### 11.6.5 Escludere/Includere modalità Presidiata

### Manutenzione -> Esclusioni/Inclusioni -> Presidiata

E' possible disabilitare/ abilitare la modalità presidiata.

Quando la zona è VERDE, la modalità è attiva.

## 11.7 Modificare la password utente

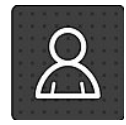

Le seguenti funzioni sono riservate all'operatore Utente.

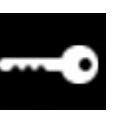

Manutenzione -> Modifica codici

ONEMINI Centrale antincendio Manuale d'uso e installazione - Rev. 1.0.6 / 2020 Page 83

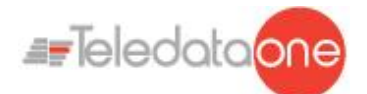

Questa funzione permette di modificare la password utente con cui si è attualmente loggati.

### Per modificare il codice di accesso dell'operatore Utente:

1. Selezionare l'opzione **Modifica**: viene visualizzata la pagina di modifica codice.

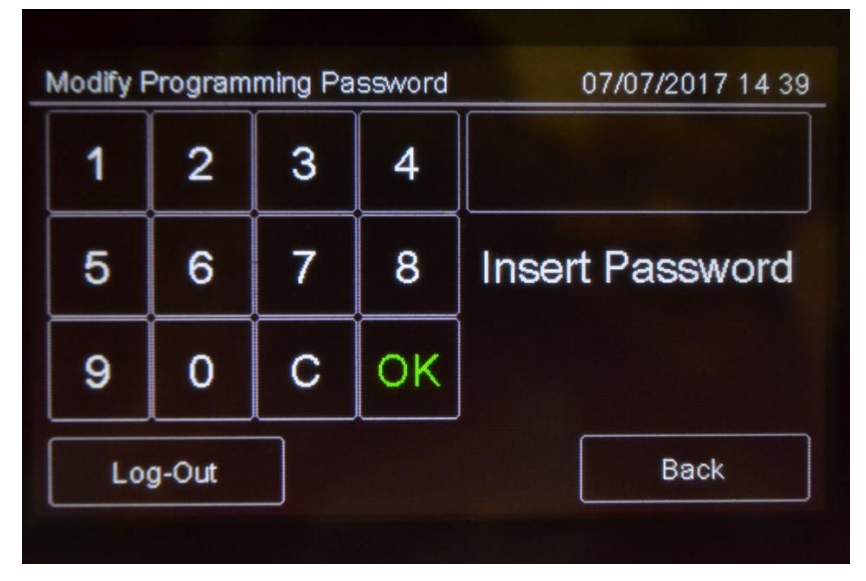

- 2. Inserire il nuovo codice.
- 3. Confermare il nuovo codice per salvare.

Al prossimo accesso sarà necessario utilizzare questo nuovo codice

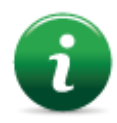

Ogni utente modifica la propria password. Per abilitare altri utenti (max 3) vedere paragrafo 11.2.

11.7.1

Reminder

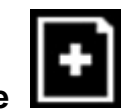

### Manutenzione -> Scadenza manutenzione

E' possible programmare un messaggio per avvertire che la manutenzione è scaduta. Alla mezzanotte della data selezionata , un popup di avvertimento sarà visualizzato